## Inhaltsverzeichnis

| WICHTIGER HINWEIS.       | . 3 |
|--------------------------|-----|
| Sicherheitsinformationen | . 3 |
| Sicherheitsmassnahmen    | .6  |

## **Teile und Steuerelemente**

| Fernsehgerät   |  |  |  |  |  |  |  |  |  |  | 8 |
|----------------|--|--|--|--|--|--|--|--|--|--|---|
| Fernbedienung. |  |  |  |  |  |  |  |  |  |  | 9 |

## Verbinden des Fernsehgeräts mit dem Internet

| Einrichten der Internetverbindung 12    |
|-----------------------------------------|
| Typ 1: Gesichertes Netzwerk mit Wi-Fi   |
| Protected Setup™ (WPS)                  |
| Typ 2: Gesichertes Netzwerk ohne Wi-Fi  |
| Protected Setup™ (WPS)                  |
| Typ 3: Ungesichertes Netzwerk mit jeder |
| Art von WLAN-Router                     |
| Typ 4: Kabelgebundene                   |
| Netzwerkeinstellung13                   |
| Vorbereiten eines verkabelten           |
| Netzwerks                               |
| Anzeigen des Netzwerkstatus             |
| Wenn Sie keine Verbindung mit dem       |
| Internet herstellen können 14           |
| Datenschutzrichtlinie 15                |

## Fernsehempfang

| Die Darstellungsart ändern    | 16 |
|-------------------------------|----|
| Ändern des Bildformats        | 16 |
| Einstellung von Szenenauswahl | 16 |

## Durch das Home-Menü navigieren

| Alle Apps                             | 6 |
|---------------------------------------|---|
| Photo Sharing Plus 1                  | 7 |
| Das Fernsehgerät im Bilderrahmenmodus |   |
| verwenden 1                           | 7 |
| FM-Radio hören (nur für Russland oder |   |
| Ukraine)18                            | 8 |
| Digitale Programmliste                | 8 |

| Digitaler EPG                               | 8              |
|---------------------------------------------|----------------|
| Aufnahmen                                   | 9              |
| Medien                                      | 9              |
| über USB                                    | 9              |
| Heimnetzwerk 2                              | 0              |
| Anschluss an ein Heimnetzwerk 2<br>Renderer | 20<br>20       |
| Medienserver                                | 21             |
| Einstellungen                               | 21<br>21<br>31 |

## Bilder von angeschlossenen Geräten anschauen

| Verbindungsdiagramm                        | 33  |
|--------------------------------------------|-----|
| Verwendung von Audio- und<br>Videogeräten  | 35  |
| Verwendung von<br>Bildschirmspiegelung     | .35 |
| Montieren des Fernsehgeräts an der<br>Wand | 37  |

## Weitere Informationen

| Störungsbehebung | 38   |
|------------------|------|
| Bild             | .38  |
| Ton              | .39  |
| Kanäle           | .39  |
| Netzwerk         | .39  |
| Allgemeines      | . 41 |
| Technische Daten | 42   |

## Einleitung

Vielen Dank, dass Sie sich für ein Produkt von Sony entschieden haben.

Bitte lesen Sie dieses Handbuch aufmerksam durch, bevor Sie das Fernsehgerät verwenden, und bewahren Sie es auf, um später bei Bedarf darin nachschlagen zu können.

#### Anmerkung

- Das "x" in der Modellbezeichnung steht für eine Ziffer, die auf das Design, eine Farbvariante oder das Fernsehsystem hinweist.
- Lesen Sie sich vor der Bedienung des Fernsehgeräts die "Sicherheitsinformationen" durch (Seite 3).
- Darstellungen und Abbildungen, die im Einrichtungshandbuch und in dieser Anleitung verwendet werden, dienen nur der Referenz und können vom tatsächlichen Produkt abweichen.

### Wo befindet sich das Einrichtungshandbuch?

Das Einrichtungshandbuch befindet sich in der Fernsehgeräteverpackung auf dem Kissen.

#### Position des Bezeichnungsschildes

Aufkleber für Fernsehgerät-Modellnummer, Herstellungsdatum (Jahr/Monat) und Betriebsspannung befinden sich auf der Rückseite des Fernsehgeräts oder auf der Verpackung. Die Aufkleber mit der Modellnummer und Seriennummer des Netzteils befinden sich an der Unterseite des Netzteils.

## WARNUNG UM FEUERGEFAHR ZU VERMEIDEN, HALTEN SIE KERZEN UND JEGLICHE OFFENEN FLAMMEN JEDERZEIT VON DIESEM GERÄT FERN.

#### WICHTIGER HINWEIS

Dieses Produkt wurde von oder für Sony Corporation, 1-7-1 Konan Minato-ku Tokio, 108-0075 Japan hergestellt. Bei Fragen zur Produktkonformität auf Grundlage der Gesetzgebung der Europäischen Union kontaktieren Sie bitte den Bevollmächtigten Sony Belgium, bijkantoor van Sony Europe Limited, Da Vincilaan 7-D1, 1935 Zaventem, Belgien. Für Kundendienst oder Garantieangelegenheiten wenden Sie sich bitte an die in den Kundendienst- oder Garantiedokumenten genannten Adressen.

(F

#### **Hinweis zum Drahtlos-Signal**

Hiermit erklärt die Sony Corporation, dass sich dieses Gerät in Übereinstimmung mit den grundlegenden Anforderungen und den übrigen einschlägigen Bestimmungen der Richtlinie 1999/5/EG befindet. Weitere Informationen erhältlich unter: http://www.compliance.sony.de/

#### Sicherheitsinformationen

#### WARNUNG

Batterien dürfen nicht übermäßiger Hitze, wie Sonnenlicht, einem Feuer oder Ähnlichem, ausgesetzt werden.

Stellen Sie einen Fernseher niemals auf einem instabilen Untergrund auf. Ein Fernseher kann herunterfallen und dadurch schwere oder sogar tödliche Körperverletzungen verursachen. Viele Verletzungen, insbesondere von Kindern, können vermieden werden, indem einfache Sicherheitsmaßnahmen eingehalten werden, wie z. B.:

- Verwendung von Regalen oder Sockeln, die vom Hersteller des Fernsehers empfohlen werden.
- Ausschließliche Verwendung von Möbeln, die den Fernseher sicher tragen können.
- Sicherstellung, dass der Fernseher nicht über den Rand des unterstützenden Möbelstücks übersteht.
- Keine Aufstellung des Fernsehers auf hohen Möbelstücken (z. B. Schränken oder Bücherregalen) ohne Verankerung des Möbelstücks und des Fernsehers auf einem geeigneten Träger.
- Keine Aufstellung des Fernsehers auf Tüchern oder anderen Materialien, die sich evtl. zwischen dem Fernseher und dem unterstützenden Möbelstück befinden.
- Aufklärung von Kindern über die Gefahren beim Klettern auf Möbelstücke, um den Fernseher oder seine Regler zu erreichen.
   Wenn Sie Ihren vorhandenen Fernseher behalten und an einem anderen Ort aufstellen, sollten die gleichen Hinweise wie oben genannt beachtet werden.

### Installation/Einstellung

Installieren und benutzen Sie das Fernsehgerät unter Berücksichtigung der im Folgenden angegebenen Anweisungen, um alle Risiken wie Feuer, Stromschlag oder Beschädigungen und/oder Verletzungen zu vermeiden.

#### Installation

- Das Fernsehgerät sollte neben einer frei zugänglichen Netzsteckdose installiert werden.
- Stellen Sie das Fernsehgerät auf eine stabile, ebene Oberfläche, um zu verhindern, dass es herunterfällt und Personenschäden oder Sachschäden verursacht.
- Stellen Sie das Fernsehgerät so auf, dass der Tischständer des Fernsehgeräts nicht über den Fernsehständer (nicht mitgeliefert) hinausragt.

Wenn der Tischständer über den Fernsehständer hinausragt, kann das Fernsehgerät umkippen und herunterfallen, was zu Verletzungen bzw. Schäden am Fernsehgerät führen kann.

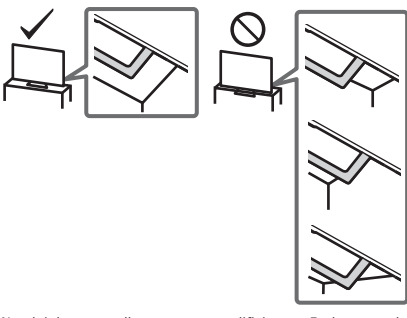

- Wandeinbauten sollten nur von qualifiziertem Fachpersonal ausgeführt werden.
- Aus Sicherheitsgründen wird dringend empfohlen, ausschließlich Sony Zubehörteile zu verwenden, inklusive: Wandhalterung – SU-WL450

 Verwenden Sie unbedingt die Schrauben im Lieferumfang der Wandhalterung, wenn Sie die Wandhalterung am Fernsehgerät befestigen. Die mitgelieferten Schrauben sind, gemessen von der Befestigungsfläche der Wandhalterung, wie in der Abbildung dargestellt, konstruiert.

Durchmesser und Länge der Schrauben variieren je nach Modell der Wandmontagehalterung.

Durch die Verwendung anderer als der mitgelieferten Schrauben kann das Fernsehgerät beschädigt werden oder herunterfallen.

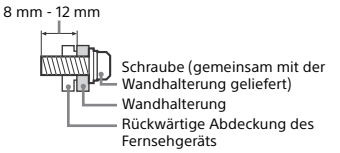

#### Transport

- Vor dem Transport des Fernsehgeräts ziehen Sie bitte alle Kabel aus dem Gerät.
- Zum Transport eines großen Fernsehgeräts sind zwei oder drei Personen nötig.
- Wenn Sie das Fernsehgerät ohne Hilfsmittel transportieren, halten Sie es wie unten dargestellt. Üben Sie weder auf den LCD-Bildschirm noch auf den Bildschirmrahmen Druck aus.
- Halten Sie das Fernsehgerät sicher an der Unterseite fest, wenn Sie es anheben oder transportieren.

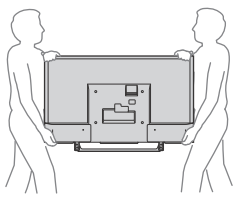

- Setzen Sie das Fernsehgerät beim Transport weder Stössen noch starken Erschütterungen aus.
- Wenn Sie das Fernsehgerät für Reparaturen oder bei einem Umzug transportieren müssen, verpacken Sie es mithilfe der Originalverpackungsmaterialien im Originalkarton.

#### Verhinderung des Umkippens

#### KDL-49WD75x / 43WD75x

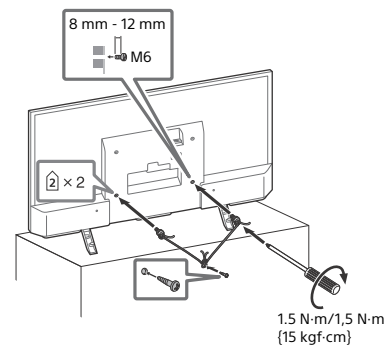

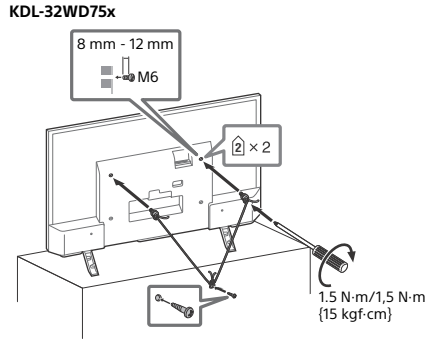

#### Luftzirkulation

- Lassen Sie ausreichend Platz um das Fernsehgerät (siehe Abbildung).
- Es wird dringend empfohlen, die offizielle Sony Wandmontagehalterung zu verwenden, um eine ausreichende Luftzirkulation zu gewährleisten.

#### Installation an der Wand

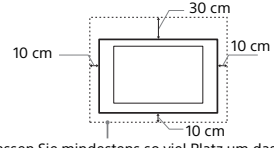

Lassen Sie mindestens so viel Platz um das Gerät.

#### Aufstellung auf dem Standfuß

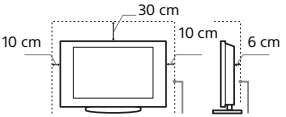

Lassen Sie mindestens so viel Platz um das Gerät.

- Um eine ausreichende Belüftung zu gewährleisten und Stauboder Schmutzablagerungen zu vermeiden:
- Stellen Sie das Fernsehgerät weder flach noch auf dem Kopf stehend, falsch herum oder seitwärts geneigt auf.
- Stellen Sie das Fernsehgerät weder auf einem Regal, einem Teppich, einem Bett oder in einem Schrank auf.
- Decken Sie das Fernsehgerät nicht mit Decken oder Vorhängen ab und legen Sie keine Gegenstände wie Zeitungen usw. darauf.
- Installieren Sie das Fernsehgerät nicht wie auf der Abbildung gezeigt.

Die Luftzirkulation wird unterbunden.

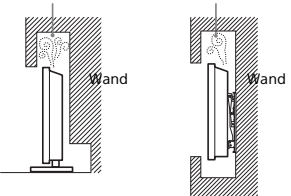

#### Netzkabel

Um alle Risiken wie Feuer, Elektroschock oder Beschädigungen und/oder Verletzungen auszuschließen, sollten Sie das Netzkabel und den Stecker wie hier angegeben handhaben:

- Verwenden Sie ausschließlich die von Sony und keinen anderen Anbietern gelieferte Netzkabel.
- Stecken Sie den Stecker ganz in die Netzsteckdose.
- Dieses Fernsehgerät ist ausschließlich für den Betrieb an 220 V
   240 V Wechselstrom ausgelegt.
- Trennen Sie das Gerät zu Ihrer eigenen Sicherheit unbedingt vom Netzstrom, wenn Sie Kabel an dem Gerät anschließen, und stolpern Sie nicht über die Kabel.
- Trennen Sie das Netzkabel von der Netzsteckdose, bevor Sie das Fernsehgerät reparieren oder transportieren.
- Halten Sie das Netzkabel von Wärmequellen fern.
- Ziehen Sie den Netzstecker aus der Steckdose und reinigen Sie ihn regelmäßig. Wenn der Stecker verstaubt ist und sich Feuchtigkeit ablagert, kann die Isolierung leiden und es besteht Feuergefahr.

#### Anmerkung

- Verwenden Sie das mitgelieferte Netzkabel nicht mit anderen Geräten.
- Klemmen, biegen oder verdrehen Sie das Netzkabel nicht übermäßig. Die blanken Adern im Inneren des Kabels könnten freiliegen oder brechen.
- Nehmen Sie am Netzkabel keine Veränderungen vor.
- Stellen Sie keine schweren Gegenstände auf das Netzkabel.
- Ziehen Sie nicht am Kabel, selbst wenn Sie das Netzkabel aus der Steckdose herausziehen.
- Achten Sie darauf, nicht zu viele andere Geräte an dieselbe Netzsteckdose anzuschließen.
- Verwenden Sie eine Netzsteckdose, in der der Stecker fest sitzt.

#### HINWEIS ZUM NETZTEIL

#### Warnung

Um das Risiko eines Brandes oder Stromschlags zu reduzieren, sollten Sie das Gerät weder Regen noch Feuchtigkeit aussetzen. Stellen Sie keine mit Flüssigkeit gefüllten Objekte, wie z. B. Vasen, auf das Gerät, um die Gefahr eines Brandes oder Stromschlags zu verringern. Stellen Sie das Gerät nicht an einem Ort auf, an dem eine ausreichende Luftzufuhr nicht gegeben ist, zum Beispiel in einem engen Regalfach oder an einem ähnliche Ort.

- Stellen Sie sicher, dass sich die Netzsteckdose in der N\u00e4he des Ger\u00e4ts befindet und leicht zug\u00e4nglich ist.
- Verwenden Sie unbedingt das mitgelieferte Netzteil und Netzkabel.
- Verwenden Sie keine anderen Netzteile. Andernfalls kann es zu einer Fehlfunktion kommen.
- Schließen Sie das Netzkabel an eine leicht zugängliche Netzsteckdose an.
- Wickeln Sie das Netzkabel nicht um das Netzteil. Andernfalls kann die Litze im Inneren durchtrennt werden und/oder es kann zu einer Fehlfunktion des Medienreceivers kommen.

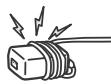

- Berühren Sie das Netzteil nicht mit feuchten Händen.
- Sollten am Netzteil irgendwelche Störungen auftreten, lösen Sie das Netzteil sofort von der Netzsteckdose.
- Solang eine Verbindung zur Netzsteckdose besteht, ist das Gerät nicht vom Netzstrom getrennt, auch wenn das Gerät selbst ausgeschaltet wurde.
- Da sich das Netzteil erwärmt, wenn es längere Zeit verwendet wird, kann es sich sehr heiß anfühlen, wenn Sie es mit der Hand berühren.

### Verbotene Nutzung

Installieren Sie das Fernsehgerät weder an Standorten, in Umgebungen noch in Situationen wie den hier aufgeführten, da dies zu Fehlfunktionen des Fernsehgeräts und Feuer, Elektroschock, Beschädigungen und/oder Verletzungen führen kann.

#### Standort:

- Im Freien (in direktem Sonnenlicht), am Meer, auf einem Schiff oder Boot, im Innern eines Fahrzeugs, in medizinischen Einrichtungen, an instabilen Standorten, in der N\u00e4he von Wasser, Regen, Feuchtigkeit oder Rauch.
- Wenn das Fernsehgerät in der Umkleidekabine eines Schwimmbads oder Thermalbads aufgestellt wird, kann das Fernsehgerät durch Schwefeldämpfe usw. beschädigt werden.

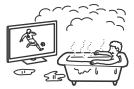

- Für eine optimale Bildqualität schützen Sie den Bildschirm vor direkter Beleuchtung oder direktem Sonnenlicht.
- Bringen Sie das Fernsehgerät möglichst nicht von einem kalten in einen warmen Raum. Bei plötzlichen Temperaturschwankungen kann sich Feuchtigkeit niederschlagen. Dies kann die Bild- und/oder Farbqualität am Fernsehgerät beeinträchtigen. Lassen Sie die Feuchtigkeit in einem solchen Fall vor dem Einschalten des Fernsehgeräts vollständig verdunsten.

#### Umgebung:

- An heissen, feuchten oder übermäßig staubigen Orten, an denen Insekten in das Gerät eindringen können; an denen es mechanischen Erschütterungen ausgesetzt ist, neben brennbaren Objekten (Kerzen usw.). Das Fernsehgerät darf weder Tropfen oder Spritzern ausgesetzt werden. Es dürfen keine mit Flüssigkeit gefüllten Gegenstände, zum Beispiel Vasen, auf dem Fernsehgerät abgestellt werden.
- Stellen Sie das Fernsehgerät nicht an einen feuchten oder staubigen Ort oder in einen Raum mit fettigem Rauch oder Dampf (in der Nähe von Kochstellen oder Luftbefeuchtern). Andernfalls besteht Feuergefahr, die Gefahr eines

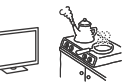

DF

elektrischen Schlags oder das Gerät kann sich verformen. • Stellen Sie das Fernsehgerät nicht an Orten auf, an denen es extremen Temperaturen ausgesetzt ist, z. B. in direktem Sonnenlicht oder in der Nähe einer Heizung oder eines Warmluftauslasses. Andernfalls kann sich das Fernsehgerät überhitzen und das Gehäuse kann sich verformen und/oder es kommt zu Fehlfunktionen am Fernsehgerät.

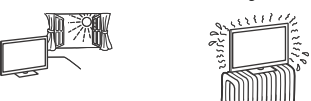

#### Situation:

- Mit nassen Händen, ohne Gehäuse oder mit anderem als vom Hersteller empfohlenen Zubehör benutzen. Trennen Sie das Fernsehgerät bei Gewitter von der Netzsteckdose und der Antenne.
- Stellen Sie das Fernsehgerät nicht so auf, dass es frei in den Raum hineinragt. Andernfalls besteht die Gefahr, dass eine Person oder ein Gegenstand dagegenstößt und es kann zu Verletzungen oder Sachschäden kommen.

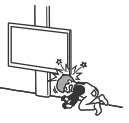

#### Bruchstücke:

- Werfen Sie nichts gegen das Fernsehgerät. Das Glas des Bildschirms könnte durch den Aufprall zerbrechen und schwere Verletzungen verursachen.
- Falls die Öberfläche des Fernsehgeräts zerspringt, ziehen Sie zuerst das Netzkabel aus der Steckdose, bevor Sie das Gerät berühren. Anderenfalls könnte es zu einem elektrischen Schlag kommen.

### Wenn das Gerät nicht benutzt wird

- Zum Schutz der Umwelt und aus Sicherheitsgründen empfiehlt es sich, das Fernsehgerät vom Stromnetz zu trennen, wenn es mehrere Tage nicht benutzt wird.
- Da das Fernsehgerät auch in ausgeschaltetem Zustand mit dem Stromnetz verbunden ist, wenn es nur ausgeschaltet wurde, muss der Stecker aus der Netzsteckdose gezogen werden, um das Fernsehgerät vollkommen auszuschalten.
- Bei einigen Fernsehgeräten gibt es möglicherweise Funktionen, für die das Fernsehgerät in den Bereitschaftsmodus geschaltet sein muss.

#### Kinder

- Sorgen Sie dafür, dass Kinder nicht auf das Fernsehgerät klettern.
- Bewahren Sie kleine Zubehörteile außerhalb der Reichweite von Kindern auf, damit diese nicht irrtümlicherweise verschluckt werden.

#### Falls folgende Probleme auftreten...

Schalten Sie das Fernsehgerät sofort aus und ziehen Sie den Netzstecker aus der Steckdose, sobald eines der folgenden Probleme auftritt.

Wenden Sie sich an Ihren Händler oder das Sony

Kundendienstzentrum, um es von qualifiziertem Fachpersonal überprüfen zu lassen.

#### Wenn:

- Das Netzkabel beschädigt ist.
- Der Stecker nicht fest in der Netzsteckdose sitzt.
- Das Fernsehgerät durch Fallen, Stoßen oder einen geworfenen Gegenstand beschädigt ist.
- Flüssigkeit oder Fremdkörper durch die Öffnungen in das Fernsehgerät gelangen.

#### Hinweis zur Temperatur des LCD-TVs

Wenn der LCD-TV längere Zeit genutzt wird, erwärmt sich der Bereich um den Bildschirm herum. Dieser Bereich kann sich heiß anfühlen, wenn Sie ihn mit der Hand berühren.

#### Sicherheitsmassnahmen

#### Fernsehen

- Schauen Sie bei gemäßigter Beleuchtung fern. Durch falsche Beleuchtung oder langes Fernsehen werden die Augen belastet.
- Stellen Sie beim Verwenden von Kopfhörern die Lautstärke moderat ein. Andernfalls kann es zu Gehörschäden kommen.

#### LCD-Bildschirm

- Obwohl bei der Herstellung des LCD-Bildschirms mit hochpräziser Technologie gearbeitet wird und der Bildschirm 99,99 % und mehr effektive Pixel besitzt, ist es möglich, dass dauerhaft einige schwarze oder leuchtende Punkte (rot, grün oder blau) sichtbar sind. Es handelt sich dabei um eine strukturelle Eigenschaft von LCD-Bildschirmen und nicht um eine Fehlfunktion.
- Stoßen Sie nicht gegen den Filter an der Vorderseite, zerkratzen Sie ihn nicht und stellen Sie nichts auf dieses Fernsehgerät. Das Bild kann ungleichmäßig werden und der LCD-Bildschirm kann beschädigt werden.
- Wenn dieses Fernsehgerät an einem kalten Ort verwendet wird, kommt es möglicherweise zu Schmierstreifen im Bild oder das Bild wird dunkel. Dabei handelt es sich nicht um ein Versagen. Diese Effekte verschwinden, wenn die Temperatur steigt.
- Wenn Standbilder längere Zeit angezeigt werden, kann es zu Doppelbildern kommen. Dieser Effekt verschwindet in der Regel nach einigen Augenblicken.
- Bildschirm und Gehäuse erwärmen sich, wenn das Fernsehgerät in Betrieb ist. Dies ist keine Fehlfunktion.
- Der LCD-Bildschirm enthält eine kleine Menge Flüssigkristalle. Befolgen Sie bei der Entsorgung die bei Ihnen geltenden Entsorgungsrichtlinien.

#### Pflegen und Reinigen der Bildschirmoberfläche bzw. des Gehäuses des Fernsehgeräts

Trennen Sie das Netzkabel unbedingt von der Netzsteckdose, bevor Sie das Gerät reinigen. Um Materialschäden oder Schäden an der

Bildschirmbeschichtung zu vermeiden, beachten Sie bitte folgende Vorsichtsmaßnahmen.

- Entfernen Sie Staub vorsichtig mit einem weichen Tuch von der Bildschirmoberfläche bzw. dem Gehäuse. Bei stärkerer Verschmutzung feuchten Sie ein weiches Tuch leicht mit einer milden Reinigungslösung an und wischen dann über den Bildschirm.
- Sprühen Sie niemals Wasser oder Reinigungsmittel direkt auf das Fernsehgerät. Es kann bis zur Unterseite des Bildschirms oder der Außenteile laufen und in das Fernsehgerät gelangen und so Schäden am Fernsehgerät verursachen.

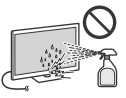

- Verwenden Sie keine Scheuerschwämme, keine alkalischen/säurehaltigen Reinigusmittel, kein Scheuerpulver oder flüchtigen Lösungsmittel wie Alkohol, Benzin, Verdünnung oder Insektizide. Wenn Sie solche Mittel verwenden oder das Gerät längere Zeit mit Gummi- oder Vinylmaterialien in Berührung kommt, kann es zu Schäden an der Bildschirm- oder der Gehäuseoberfläche kommen.
- Um eine ausreichende Belüftung zu gewährleisten, wird regelmässiges Staubsaugen der Lüftungsöffnungen empfohlen.
- Wenn Sie den Winkel des Fernsehgeräts einstellen, bewegen Sie das Fernsehgerät mit Vorsicht, damit es nicht verrutscht oder vom Ständer fällt.

### Sonderzubehör

- Halten Sie Zusatzteile oder Geräte mit elektromagnetischer Strahlung von dem Fernsehgerät fern. Andernfalls können Bildund/oder Tonstörungen auftreten.
- Dieses Gerät wurde geprüft und erfüllt die EMV-Richtlinie, sofern ein Signalverbindungskabel von unter 3 m Länge verwendet wird.

#### Empfehlung für Stecker des F-Typs

Der Vorsprung der inneren Leitung ab dem Verbindungsteil darf höchstens 1,5 mm betragen.

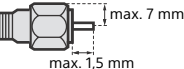

(Referenzabbildung für Stecker des F-Typs)

#### Vorsichtshinweis zum Umgang mit der Fernbedienung

- Achten sie beim Einsetzen von Batterien auf die richtige Polung.
- Verwenden Sie Batterien unterschiedlicher Typen nicht gemeinsam und auch nicht alte und neue Batterien zusammen.
- Entsorgen Sie verbrauchte Batterien umweltschonend.
   Beachten Sie bitte geltende Entsorgungsrichtlinien für Batterien. Wenden Sie sich ggf. an die zuständige Behörde.
- Behandeln Sie die Fernbedienung sorgfältig. Lassen Sie sie nicht fallen, treten Sie nicht darauf und schütten Sie keine Flüssigkeiten darauf.
- Bewahren Sie die Fernbedienung nicht neben einer
   Wärmequelle, unter direkter Sonneneinstrahlung oder an einem
   feuchten Ort auf.

#### Drahtlosfunktion des Geräts

- Das Gerät darf nicht in der Nähe medizinischer Geräte (Schrittmacher usw.) betrieben werden, da deren Funktionsweise dadurch beeinträchtigt werden kann.
- Obwohl dieses Gerät verschlüsselte Signale sendet/empfängt, müssen Sie sich vor nicht autorisiertem Empfang von Signalen schützen. Für etwaige Probleme diesbezüglich kann keine Haftung übernommen werden.

#### Entsorgen des Fernsehgeräts

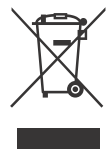

Entsorgung von gebrauchten elektrischen und elektronischen Geräten (anzuwenden in den Ländern der Europäischen Union und anderen europäischen Ländern mit einem separaten Sammelsystem für diese Geräte) Das Symbol auf dem Produkt oder seiner

Verpackung weist darauf hin, dass diese Produkt bie seiner Verpackung weist darauf hin, dass diese Produkt nicht als normaler Haushaltsabfall zu behandeln ist, sondern an einer Annahmestelle für das Recycling von elektrischen und elektronischen Geräten abgegeben werden muss. Durch Ihren Beitrag zum korrekten Entsorgen dieses Produkts schützen Sie die Umwelt und die Gesundheit Ihrer Mitmenschen. Umwelt und Gesundheit werden durch falsches Entsorgen gefährdet. Materialrecycling hilft, den Verbrauch von Rohstoffen zu verringern. Weitere Informationen zum Recycling dieses Produkts erhalten Sie bei Ihrer Gemeindeverwaltung, den kommunalen Entsorgungsbetrieben oder dem Geschäft, in dem Sie das Produkt gekauft haben.

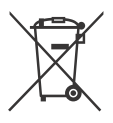

Entsorgung von gebrauchten Batterien und Akkus (anzuwenden in den Ländern der Europäischen Union und anderen europäischen Ländern mit einem separaten Sammelsystem für diese Produkte)

Das Symbol auf der Batterie/dem Akku oder der Verpackung weist darauf hin, dass diese nicht als normaler Haushaltsabfall zu behandeln sind. Ein zusätzliches chemisches Symbol Pb (Blei) oder Hg (Quecksilber) unter der durchgestrichenen Mülltonne bedeutet, dass die Batterie/der Akku einen Anteil von mehr als 0,0005 % Quecksilber oder 0,004 % Blei enthält. Durch Ihren Beitrag zum korrekten Entsorgen dieser Batterien/Akkus schützen Sie die Umwelt und die Gesundheit Ihrer Mitmenschen. Umwelt und Gesundheit werden durch falsches Entsorgen gefährdet. Materialrecycling hilft, den Verbrauch von Rohstoffen zu verringern. Bei Produkten, die auf Grund ihrer Sicherheit, der Funktionalität oder als Sicherung vor Datenverlust eine ständige Verbindung zur eingebauten Batterie benötigen, sollte die Batterie nur durch qualifiziertes Servicepersonal ausgetauscht werden. Um sicherzustellen, dass die Batterie korrekt entsorgt wird, geben Sie das Produkt zwecks Entsorgung an einer Annahmestelle für das Recycling von elektrischen und elektronischen Geräten ab. Für alle anderen Batterien entnehmen Sie die Batterie bitte entsprechend dem Kapitel über die sichere Entfernung der Batterie. Geben Sie die Batterie an einer Annahmestelle für das Recycling von Batterien/Akkus ab. Weitere Informationen über das Recycling dieses Produkts oder der Batterie erhalten Sie von Ihrer Gemeinde, den kommunalen Entsorgungsbetrieben oder dem Geschäft, in dem Sie das Produkt gekauft haben. Hinweis für Lithiumbatterien: Bitte geben Sie nur entladene Batterien an den Sammelstellen ab. Wegen Kurzschlussgefahr überkleben Sie bitte die Pole der Batterie mit Klebestreifen. Sie erkennen Lithiumbatterien an den Abkürzungen Li oder CR.

## **Teile und Steuerelemente**

## Fernsehgerät

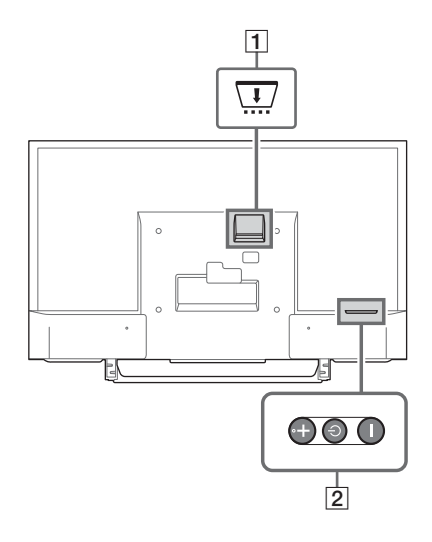

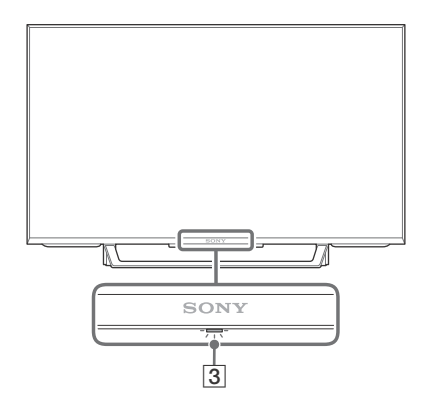

- 1 😨 CAM (Zugangskontrollmodul)
  - Ermöglicht den Zugriff auf zahlungspflichtige TV-Dienste.
     Erläuterungen dazu finden Sie in der Bedienungsanleitung im Lieferumfang des CAM.
  - Stecken Sie die Smart-Card nicht direkt in den CAM-Steckplatz des Fernsehgeräts.
     Sie muss in das Conditional Access Module eingesetzt werden, das Sie von Ihrem autorisierten Händler erhalten haben.
  - CAM wird in einigen Ländern/Gebieten nicht unterstützt. Fragen Sie dazu einen autorisierten Händler.
  - Möglicherweise wird eine CAM-Meldung angezeigt, wenn Sie nach der Wiedergabe von Internetvideos zu einem Digitalprogramm umschalten.

#### 2 () (Betrieb) / + / -

Drücken Sie kurz , um das Fernsehgerät einzuschalten.

Drücken Sie lange (<sup>1</sup>), bis das Fernsehgerät ausgeschaltet wird.

#### Wenn das Fernsehgerät eingeschaltet ist, Lautstärke

Drücken Sie die Taste + oder –, um die Lautstärke zu erhöhen/verringern. Sie können auch <sup>(1)</sup> drücken, bis die Benachrichtigung **■** angezeigt wird. Erhöht/verringert die Lautstärke durch Drücken der Taste + oder –.

#### Input

Drücken Sie 0, bis die Benachrichtigung **\boxdot** angezeigt wird.

Wechselt die ausgewählte Eingangsquelle durch Drücken der Taste + (auf) oder – (ab).

Programm

Drücken Sie  $\bigcirc$ , bis die Benachrichtigung **PROG** angezeigt wird.

Wählen Sie das Programm durch Drücken der Taste + (weiter) oder – (zurück).

#### 3 (Sensoren/LED-Anzeige)

- Empfängt Signale von der Fernbedienung. Bedecken Sie den Sensor nicht. Dies kann seine Funktion beeinträchtigen.
- Leuchtet bernsteinfarben auf, wenn der [Abschalttimer] oder [Einschalttimer] eingestellt ist (Seite 28) oder sich das Fernsehgerät im Modus "Bilderrahmen" (Seite 17) befindet.
- Leuchtet weiß, wenn [Energie sparen] auf [Bild aus] eingestellt ist (Seite 31).
- Leuchtet weiß, wenn das Fernsehgerät eingeschaltet ist.
- Leuchtet nicht, wenn sich das Fernsehgerät im Bereitschaftsmodus befindet.
- Blinkt, während die Fernbedienung betätigt wird.

#### Anmerkung

- Achten Sie darauf, dass das Fernsehgerät vollständig ausgeschaltet ist, bevor Sie das Netzkabel abziehen.
- Um das Fernsehgerät vollständig vom Stromnetz zu trennen, ziehen Sie den Stecker aus der Steckdose.
- Warten Sie beim Durchführen der Eingangsauswahl einen Augenblick, bis auf den anderen Eingang umgestellt wurde.

## Fernbedienung

Die Form der Fernbedienung sowie die Position, Verfügbarkeit und Funktion der Fernbedienungstasten kann abhängig von Region/Land/Fernsehgerät-Modell variieren.

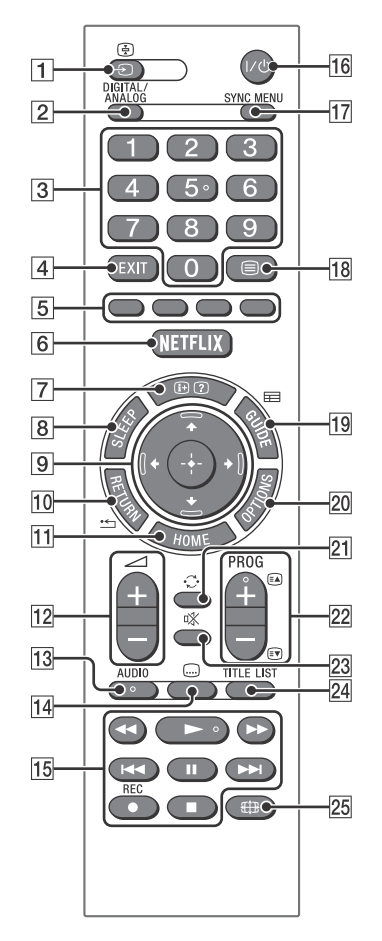

- 1 → / (Eingangsauswahl / Text halten)
  - Zeigt die Eingangsquelle an und wählt sie aus.
  - Hält im Textmodus bei der aktuellen Seite an.

#### 2 DIGITAL/ANALOG

Schaltet zwischen digitalem und analogem Eingang um.

#### 3 Zifferntasten

- Wählt die Kanäle aus. Geben Sie für Zahlen von 10 und darüber die beiden Ziffern rasch hintereinander ein.
- Geben Sie im Textmodus die dreistellige Seitennummer ein, um die Seite auszuwählen.

#### 4 EXIT

Kehrt zum vorherigen Bildschirm zurück oder beendet das Menü. Wenn ein Dienst einer interaktiven Anwendung verfügbar ist, drücken Sie diese Option, um den Dienst zu beenden.

#### 5 Farbtasten

Zeigt einen Bedienungsleitfaden an (wenn Farbtasten verfügbar sind).

6 NETFLIX (Nur in bestimmten Regionen/ Ländern bzw. für bestimmte Fernsehmodelle.)

Ruft den "NETFLIX"-Online-Service auf.

#### 7 ⊕/ (Info / Textanzeige)

- Zeigt Informationen an. Ein einmaliges Drücken zeigt Informationen zum derzeit angeschauten Programm/Eingang an. Ein erneutes Drücken beendet die Anzeige auf dem Bildschirm.
- Im Textmodus werden ausgeblendete Informationen angezeigt (z. B. Antworten auf Quizfragen).

#### 8 SLEEP

Drücken Sie die Taste mehrmals, bis das Fernsehgerät die Zeit in Minuten anzeigt ([Aus]/[15 min]/[30 min]/[45 min]/[60 min]/ [90 min]/[120 min]), die es eingeschaltet bleiben soll, bevor es sich ausschaltet. Um den Abschalttimer abzubrechen, drücken Sie mehrmals **SLEEP**, bis [Aus] angezeigt wird.

#### 9 ☆/☆/⇔/⇔ (Auswahl / Eingabe)

- Wählen Sie Elemente aus oder stellen Sie sie ein.
- Bestätigen Sie die ausgewählten Elemente.

#### 10 \* RETURN

- Kehrt zum vorherigen Bildschirm eines angezeigten Menüs zurück.
- Hält die Wiedergabe an, wenn Foto-/ Musik-/Video-Dateien wiedergegeben werden.

#### 11 HOME

Zeigt das Menü an oder hebt die Anzeige auf.

#### 12 🗠 +/- (Lautstärke)

Stellt die Lautstärke ein.

#### 13 AUDIO

Wählen Sie für das aktuelle Programm den Ton der mehrsprachigen Quelle oder Zweiton aus (abhängig von der Programmquelle).

#### 14 .... (Untertitel)

Ändert die Untertitel-Einstellung (Seite 24).

#### 15 ◀◀/►/►//◀◀/Ⅱ/►►//■

- Bedient Medieninhalte im Fernsehgerät und im angeschlossenen BRAVIA Syncfähigem Gerät.
- Diese Taste kann auch f
  ür die Wiedergabe von VOD-Diensten (Video-on-Demand) verwendet werden.
   Die Verf
  ügbarkeit ist vom VOD-Dienst abh
  ängig.

#### REC (nicht verfügbar für Italien)

 Zeichnet das aktuelle Programm mit der USB-Festplattenaufzeichnungsfunktion auf.

#### 16 I/<sup>()</sup> (TV-Bereitschaft)

Schaltet das Fernsehgerät ein oder schaltet es in den Bereitschaftsmodus.

#### 17 SYNC MENU

Drücken Sie hier, um das BRAVIA Sync-Menü anzuzeigen und das angeschlossene HDMI-Gerät unter [Geräteauswahl] auszuwählen. Im BRAVIA Sync-Menü können die folgenden Optionen auswählt werden.

#### Gerätesteuerung:

Verwenden Sie die [Gerätesteuerung], um Geräte zu bedienen, die mit BRAVIA Sync – Steuerung kompatibel sind. Wählen Sie Optionen aus [Home (Menü)], [Optionen], [Inhaltsliste] und [Ausschalten] aus, um das Gerät zu bedienen.

#### Lautsprecher:

Wählt [TV-Lautsprecher] oder [Audiosystem] für die Ausgabe des Fernsehgerätetons an den TV-Lautsprechern oder einem angeschlossenen Audiogerät aus.

#### TV-Steuerung:

Verwenden Sie das Menü [TV-Steuerung], um das Fernsehgerät über das Menü [Home (Menü)] oder [Optionen] zu bedienen.

#### Zurück zu TV:

Wählen Sie diese Option, um zum Fernsehprogramm zurückzukehren.

#### 18 🗏 (Text)

Im Textmodus wird ausgestrahlter Text angezeigt.

Mit jedem Drücken von 🗐 durchläuft die Anzeige folgende Elemente:

Text → Text über TV-Bild (Mischmodus) → Kein Text (Textdienst beenden)

#### 19 🖽 GUIDE (EPG)

Zeigt den Digital EPG (digitale elektronische Programmzeitschrift) an (Seite 18).

#### 20 OPTIONS

Zeigt eine Liste an, die Tastenkürzel zu einigen Einstellungsmenüs enthält. Die aufgeführten Optionen sind je nach aktuellen Eingang und Inhalt unterschiedlich.

#### 21 🗘 (Springen)

Kehrt zum vorherigen Kanal oder Eingang zurück, wenn dieser für mehr als 15 Sekunden angeschaut wurde.

#### 22 PROG +/-/=/=

- Wählt den nächsten (+) oder vorherigen (-) Kanal.
- Wählt im Textmodus die nächste ( ▲) oder vorherige ( ) Seite.

#### 23 🕸 (Stumm)

Stellt den Ton stumm. Ein erneutes Drücken hebt die Stummschaltung auf.

**24 TITLE LIST (nicht verfügbar für Italien)** Zeigt die Titelliste an.

#### 25 ∰ (Wide-Modus)

Stellt die Bildschirmanzeige ein. Drücken Sie sie mehrmals, um den gewünschten Wide-Modus auszuwählen (Seite 16).

#### Tipp

 Die Zifferntasten 5, 
 , PROG + und AUDIO verfügen über Tastpunkte. Verwenden Sie die Tastpunkte als Bezugspunkte beim Bedienen des Fernsehgeräts.

#### Anmerkung

 Wenn Untertitel ausgewählt wurden und der Benutzer über die Text-Taste eine digitale Textanwendung startet, kann es unter bestimmten Bedingungen vorkommen, dass die Untertitel nicht mehr angezeigt werden. Wenn Sie die digitale Textanwendung beenden, wird die Dekodierung der Untertitel automatisch wieder aufgenommen.

## Verbinden des Fernsehgeräts mit dem Internet

## Einrichten der Internetverbindung

Um die Netzwerkfunktionen Ihres Fernsehgeräts verwenden zu können, muss es mit dem Internet verbunden sein. Das Einrichtungsverfahren unterscheidet sich je nach Netzwerktyp und LAN-Router. Vor dem

Einrichten der Internetverbindung richten Sie zuerst einen LAN-Router ein. Überprüfen Sie Ihre WLAN-Umgebung mit dem folgenden Diagramm.

#### WLAN

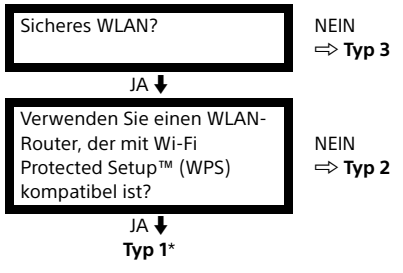

#### Kabel LAN 🔿 Typ 4

- \* Typ 1 ist einfacher einzurichten, wenn Ihr Router über eine automatische Einstelltaste verfügt, z. B. das Air Station One-Touch Secure System (AOSS). Die meisten neueren Router verfügen über diese Funktion. Überprüfen Sie Ihren Router.
- Typ 1: Folgen Sie der Konfiguration für Gesichertes Netzwerk mit Wi-Fi Protected Setup™ (WPS).
- Typ 2: Folgen Sie der Konfiguration für Gesichertes Netzwerk ohne Wi-Fi Protected Setup™ (WPS).
- Typ 3: Folgen Sie der Konfiguration für Ungesichertes Netzwerk mit jeder Art von WLAN-Router.
- Typ 4: Folgen Sie der Konfiguration für Kabelgebundene Netzwerkeinstellung.

## Typ 1: Gesichertes Netzwerk mit Wi-Fi Protected Setup™ (WPS)

Mit dem WPS-Standard kann die Sicherheit eines drahtlosen Heimnetzwerks ganz einfach bewerkstelligt werden, indem Sie die WPS-Taste am WLAN-Router drücken. Vor dem Einrichten eines WLANs finden Sie die Position der WPS-Taste am Router heraus und machen sich damit vertraut, wie Sie sie verwenden. Aus Sicherheitsgründen bietet [WPS (PIN)] einen PIN-Code für Ihren Router. Der PIN-Code wird jedes Mal erneuert, wenn Sie [WPS (PIN)] wählen.

- Drücken Sie HOME, und wählen Sie dann [Einstellungen] →
   [Systemeinstellungen] →
   [Grundeinstellungen] → [Netzwerk] →
   [Netzwerkeinstellung].
- 2 IP-Adresseinstellung/Proxy-Server: – automatische Einstellung: [Netzwerk-Verbindung einstellen] → [Einfach] – manuelle Einstellung: [Netzwerk-Verbindung einstellen] → [Experte] → [Kabel (LAN) Einstellungen]
- 3 Wählen Sie [WPS (Knopfdruck)] für die Knopfdruck-Methode oder [WPS (PIN)] für die PIN-Methode.

oder [Wi-Fi -Einstellungen]

#### Anmerkung

Die Tastenbezeichnung für WPS kann je nach Router abweichen (z. B. AOSS-Taste).

#### 4 Folgen Sie den Anweisungen auf dem Einrichtungsbildschirm.

#### Anmerkung

- Wenn Sie WPS für die Netzwerkeinstellung verwenden, werden die Sicherheitseinstellungen des WLAN-Routers aktiviert und alle vorher in einem nicht sicheren Zustand mit dem WLAN verbundenen Geräte vom Netzwerk getrennt. In diesem Fall aktivieren Sie die Sicherheitseinstellungen des getrennten Geräts und verbinden es dann erneut. Alternativ können Sie die Sicherheitseinstellungen des WLAN-Routers deaktivieren und dann das Gerät in einem nicht sicheren Zustand an ein Fernsehgerät anschließen.
- Um das Netzwerk mit IPv6 zu verwenden, wählen Sie [Einstellungen] → [Systemeinstellungen] → [Grundeinstellungen] → [Netzwerk] → [IPv6/IPv4-Priorität] → [IPv6], und wählen Sie dann [Einfach] in [Netzwerk-Verbindung einstellen].
- Wenn IPv6 aktiviert ist, kann kein HTTP-Proxy eingerichtet werden.

## DE

## Typ 2: Gesichertes Netzwerk ohne Wi-Fi Protected Setup<sup>™</sup> (WPS)

Für die Einrichtung eines WLAN sind SSID (Drahtlosnetzwerkname) und Sicherheitsschlüssel (WEP- oder WPA-Schlüssel) erforderlich. Wenn Sie sie nicht kennen, entnehmen Sie diese Angaben der Anleitung Ihres Routers.

- 1 Drücken Sie HOME, und wählen Sie dann [Einstellungen] → [Systemeinstellungen] →  $[Grundeinstellungen] \rightarrow [Netzwerk] \rightarrow$ [Netzwerkeinstellung].
- **2** IP-Adresseinstellung/Proxy-Server: – automatische Einstellung: [Netzwerk-Verbindung einstellen] → [Einfach] - manuelle Einstellung: [Netzwerk-Verbindung einstellen] →  $[Experte] \rightarrow [Kabel (LAN) Einstellungen]$ oder [Wi-Fi -Einstellungen]
- **3** Wählen Sie [Suchlauf] und danach ein Netzwerk aus der Liste der gefundenen WLAN-Netzwerke.
- **4** Folgen Sie den Anweisungen auf dem Einrichtungsbildschirm.

#### Anmerkung

- Um das Netzwerk mit IPv6 zu verwenden, wählen Sie [Einstellungen] → [Systemeinstellungen] →  $[Grundeinstellungen] \rightarrow [Netzwerk] \rightarrow [IPv6/IPv4-$ Priorität]  $\rightarrow$  [IPv6], und wählen Sie dann [Einfach] in [Netzwerk-Verbindung einstellen].
- Wenn IPv6 aktiviert ist, kann kein HTTP-Proxy eingerichtet werden.
- Sorgen Sie daf
  ür, dass Ihre Umgebung sicher ist, wenn Sie Ihr Passwort eingeben.

## Typ 3: Ungesichertes Netzwerk mit ieder Art von WLAN-Router

Zum Einrichten eines WLAN ist eine SSID (Drahtlosnetzwerkname) erforderlich.

1 Drücken Sie HOME, und wählen Sie dann [Einstellungen] → [Systemeinstellungen] →  $[Grundeinstellungen] \rightarrow [Netzwerk] \rightarrow$ [Netzwerkeinstellung].

## 2 IP-Adresseinstellung/Proxy-Server:

– automatische Einstellung: [Netzwerk-Verbindung einstellen] → [Einfach] - manuelle Einstellung: [Netzwerk-Verbindung einstellen] →  $[Experte] \rightarrow [Kabel (LAN) Einstellungen]$ 

oder [Wi-Fi -Einstellungen]

**3** Wählen Sie [Suchlauf] und danach ein Netzwerk aus der Liste der gefundenen WI AN-Netzwerke.

#### 4 Folgen Sie den Anweisungen auf dem Einrichtungsbildschirm.

#### Anmerkung

- Ein Sicherheitsschlüssel (WEP- oder WPA-Schlüssel) wird nicht benötigt, da Sie bei diesem Verfahren keine Sicherheitsmethode auswählen müssen.
- Um das Netzwerk mit IPv6 zu verwenden, wählen Sie [Einstellungen] → [Systemeinstellungen] → Grundeinstellungen]  $\rightarrow$  [Netzwerk]  $\rightarrow$  [IPv6/IPv4-Priorität]  $\rightarrow$  [IPv6], und wählen Sie dann [Einfach] in [Netzwerk-Verbindung einstellen].
- Wenn IPv6 aktiviert ist, kann kein HTTP-Proxy eingerichtet werden.

## Typ 4: Kabelgebundene Netzwerkeinstellung

Geben Sie bei Bedarf die entsprechenden alphanumerischen Werte für Ihren Router ein. Die einzustellenden Optionen (zum Beispiel IP-Adresse, Subnetzmaske, DHCP) können je nach Internetdienstanbieter oder Router unterschiedlich sein. Weitere Informationen hierzu finden Sie in den Bedienungsanleitungen Ihres Internetdienstanbieters oder in der Anleitung des Routers.

- Drücken Sie HOME, und wählen Sie dann [Einstellungen] → [Systemeinstellungen] →  $[Grundeinstellungen] \rightarrow [Netzwerk] \rightarrow$ [Netzwerkeinstellung].
- 2 IP-Adresseinstellung/Proxy-Server: - automatische Einstellung: [Netzwerk-Verbindung einstellen] → [Einfach] - manuelle Einstellung: [Netzwerk-Verbindung einstellen] →  $[Experte] \rightarrow [Kabel (LAN) Einstellungen]$ oder [Wi-Fi -Einstellungen]

## **3** Folgen Sie den Anweisungen auf dem Einrichtungsbildschirm.

Die [Netzwerkeinstellung] kann auch über das Menü [Neuinitialisierung] eingestellt werden.

#### Anmerkung

- Ermöglicht die automatische Konfiguration Ihres kabelgebundenen/kabellosen Netzwerks.
  - -Bei Anschluss über LAN-Kabel: Kabelgebunden
  - -Bei Anschluss mit integriertem WLAN: Drahtlos
  - -Bei Anschluss mit beiden Verbindungstypen: Kabelgebunden
- Bei Einstellung von [Einfach] wird die IP-Adresse automatisch bezogen. Für Proxy-Server nicht verwenden.
- Um das Netzwerk mit IPv6 zu verwenden, wählen Sie [Einstellungen] → [Systemeinstellungen] → [Grundeinstellungen] → [Netzwerk] → [IPv6/IPv4-Priorität] → [IPv6], und wählen Sie dann [Einfach] in [Netzwerk-Verbindung einstellen].
- Wenn IPv6 aktiviert ist, kann kein HTTP-Proxy eingerichtet werden.

## Vorbereiten eines verkabelten Netzwerks

#### Fernsehgerät

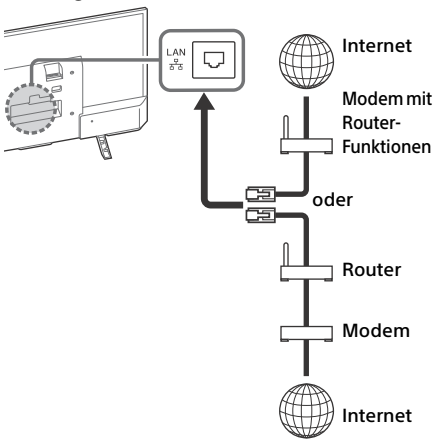

#### Anmerkung

• Verwenden Sie für LAN-Verbindungen ein Kabel der Kategorie 7 (nicht mitgeliefert).

## Anzeigen des Netzwerkstatus

Sie können Ihren Netzwerkstatus bestätigen.

- Drücken Sie HOME, und wählen Sie dann [Einstellungen] →
   [Systemeinstellungen] →
   [Grundeinstellungen] → [Netzwerk] →
   [Netzwerkeinstellung].
- 2 Wählen Sie [Netzwerk-Einstellung und Status ansehen].

## Wenn Sie keine Verbindung mit dem Internet herstellen können

Verwenden Sie die Diagnose, um mögliche Ursachen für Netzwerkverbindungsfehler und Einstellungen zu überprüfen.

- 1 Drücken Sie HOME, und wählen Sie dann [Einstellungen] → [Systemeinstellungen] → [Grundeinstellungen] → [Netzwerk] → [Netzwerkeinstellung].
- 2 Wählen Sie [Netzwerk-Einstellung und Status ansehen].
- 3 Wählen Sie [Netzwerkdiagnose]. Dies kann mehrere Minuten dauern. Sie können die Diagnose nach Auswahl von [Netzwerkdiagnose] nicht abbrechen.

## Datenschutzrichtlinie

Wenn Sie die folgenden Funktionen verwenden, um eine Verbindung zum Internet herzustellen, werden bestimmte Informationen an die globalen Server der Sony Corporation gesendet, die als persönliche Daten betrachtet werden. Daher ist Ihre Zustimmung erforderlich, damit die Daten von den Dienstanbietern genutzt werden können.

- Updates der System-Software durch Verbindung mit den globalen Servern der Sony Corporation über das Internet.
- Internet-Inhalte oder andere Internet-Dienste von Dienstanbietern wie Youtube.

Bei diesem Fernsehgerät befinden sich die Einstellungsbildschirme im Neuinitialisierungsoder im Einstellungsmenü, damit Sie nach dem Lesen der Datenschutzerklärung Ihre Zustimmung geben können. Wenn Sie diese Funktionen nutzen möchten, markieren Sie in den einzelnen Einstellungsbildschirmen [Zustimmen]. Falls [Widersprechen] markiert ist, sind die oberen beiden Funktionen nicht verfügbar.

Allerdings ist die Aktualisierung der System-Software auch in diesem Fall verfügbar, wenn unter [Automatischer Software-Download] im Neuinitialisierungs- oder im Einstellungsmenü [Ein] ausgewählt ist.

Sie können diese Einstellung ändern, indem Sie HOME drücken und dann [Einstellungen]  $\rightarrow$ [Systemeinstellungen]  $\rightarrow$  [Grundeinstellungen]

 $\rightarrow$  [Datenschutzrichtlinie].

## Fernsehempfang

- 1 Drücken Sie (<sup>1</sup>) am Fernsehgerät oder I/(<sup>1</sup>) auf der Fernbedienung, um das Fernsehgerät einzuschalten.
- 2 Drücken Sie DIGITAL/ANALOG um zwischen dem digitalen und dem analogen Modus umzuschalten.
- 3 Drücken Sie die Zifferntasten oder PROG +/-, um einen Fernsehkanal auszuwählen.
- 4 Drücken Sie ∠ +/-, um die Lautstärke einzustellen

#### Im Digitalmodus

Für kurze Zeit wird ein Informationsfeld eingeblendet. In diesem Feld werden möglicherweise folgende Symbole angezeigt.

- □ : Datendienst (Angebot des Senders)
- 亩 : Radiosender
- Verschlüsselter Dienst bzw. nur für Abonnenten
- Mehrere Audiosprachen verfügbar
- ....:: Untertitel verfügbar
- Untertitel und/oder Ton für Hörgeschädigte verfügbar
- (B): Empfohlenes Mindestalter für die aktuelle Sendung (3 bis 18 Jahre)
- 🛱 : Kindersicherung
- 🔒 : Digitale Programmsperre
- AD : Audio für Sehbehinderte verfügbar
- 🗩 : Sprachausgabe für Untertitel verfügbar
- () : Mehrkanalaudio verfügbar

## Die Darstellungsart ändern

## Ändern des Bildformats

1 Drücken Sie mehrmals 🌐 um das Bildformat auszuwählen.

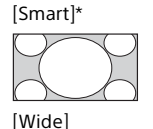

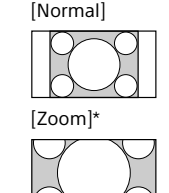

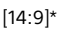

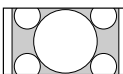

\* Teile der Ober- und Unterseite des Bildes können abgeschnitten werden.

#### Anmerkung

 Bei HD-Quellbildern kann [14:9] nicht ausgewählt werden.

#### Für den HDMI-PC-Eingang (PC-Timing)

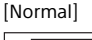

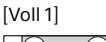

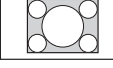

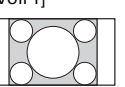

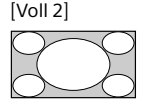

## Einstellung von Szenenauswahl

#### Drücken Sie OPTIONS.

2 Drücken Sie ↔/↔ und dann ⊕ zur Auswahl von [Szenenauswahl]. Wenn Sie die gewünschte Szenenoption ausgewählt haben, werden automatisch der optimale Ton und die optimale Bildqualität für die gewählte Szene eingestellt. Die auswählbaren Optionen können unterschiedlich sein. Nicht verfügbare Optionen sind ausgegraut.

## Durch das Home-Menü navigieren

Mit der Taste HOME können Sie auf verschiedene Fernsehgerät-Einstellungen und Funktionen zugreifen.

## Alle Apps

Die Funktion Internetinhalt liefert eine Vielzahl von On-Demand-Unterhaltungen direkt auf Ihr Fernsehgerät. Genießen Sie Ihre Lieblingsinhalte im Internet, Photo Sharing Plus, Bilderrahmenmodus und UKW-Radio.

#### Anmerkung

 Schließen Sie Ihr Fernsehgerät unbedingt an das Internet an und führen Sie die [Netzwerkeinstellung] durch (Seite 27).

## So verwenden Sie Internetinhalt

- 1 Drücken Sie HOME, und wählen Sie [Alle Apps].
- 2 Drücken Sie ↔/↔/↔/, um den gewünschten Internetdienst in der Dienstliste auszuwählen, und drücken Sie dann 🕀.
- **3** Drücken Sie ⊕, um den gewünschten Internetinhalt aufzurufen.

## So beenden Sie Internetinhalt

Drücken Sie HOME.

#### Anmerkung

- Wenn Schwierigkeiten mit dieser Funktion auftreten, überprüfen Sie, ob die Internetverbindung richtig eingerichtet ist.
- Die Schnittstelle zum Internetinhalt hängt von den Internetdienstanbietern ab.
- Um Internetinhalt-Dienste zu aktualisieren, drücken Sie **HOME** und wählen dann [Einstellungen] → [Systemeinstellungen] → [Grundeinstellungen] →  $[Netzwerk] \rightarrow [Internetinhalt aktualisieren].$

## So verwenden Sie NETFLIX

Drücken Sie die **NETFLIX**-Taste auf der Fernbedienung, um das Menü aufzurufen.

#### Anmerkung

• Möglicherweise kann Netflix nicht über einen Proxy-Server verwendet werden.

## **Photo Sharing Plus**

Sie können Favoritenfotos mithilfe Ihrer Geräte (z. B. Smartphones oder Tablets) verbinden, kopieren und auf dem Fernsehgerät anschauen.

## **HOME** $\rightarrow$ [Alle Apps] $\rightarrow$ [Photo Sharing Plus]

#### Anmerkung

- Folgen Sie den Anweisungen auf dem Bildschirm, um Ihr Gerät mit dem Fernsehgerät zu verbinden.
- Öffnen Sie den Webbrowser auf dem Gerät, wenn alle Verbindungen hergestellt wurden, und folgen Sie den Bildschirmanweisungen, um die URL aufzurufen.

### Ein Foto auf dem Fernsehgerät anzeigen

- 1 Tippen Sie das Gerät an, um zu beginnen.
- 2 Wählen Sie ein Foto aus. Das ausgewählte Foto wird automatisch auf dem Fernsehgerät angezeigt.

### Ein auf dem Fernsehgerät angezeigtes Foto speichern

 Tippen Sie ein Miniaturbild auf Ihrem Gerät an und halten Sie das Foto, um das Kontextmenü zu öffnen.

## 2 Wählen Sie [OK].

#### Anmerkung

- Schließen Sie ein USB-Flash-Gerät an, um bis zu 50 Fotos zu speichern.
- Es können bis zu zehn Smartphones oder Tablets auf einmal mit dem Fernsehgerät verbunden werden.
- Die maximale Dateigröße jedes Fotos beträgt 20 MB.
- Sie können auch eine Hintergrundmusik mit einer maximalen Dateigröße von 30 MB wiedergeben.
- Der Standard-Browser f
  ür Android 2.3 oder neuere Versionen wird unterst
  ützt.
- Der Standard-Browser für iOS wird unterstützt. Je nach der von Ihnen verwendeten iOS-Version können jedoch einige Funktionen nicht genutzt werden.

## Das Fernsehgerät im Bilderrahmenmodus verwenden

Der Bilderrahmenmodus zeigt während der Anzeige eines Fotos und beim Hören von Musik oder FM-Radio zugleich auch die Uhr und den Kalender an.

## $\begin{array}{l} \text{HOME} \rightarrow [\text{Alle Apps}] \rightarrow [\text{Modus} \\ \text{"Bilderrahmen"}] \end{array}$

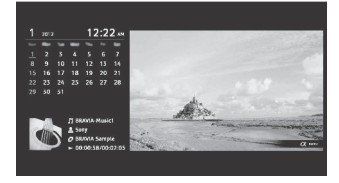

## So starten Sie den Bilderrahmenmodus während der Wiedergabe von USB-Medien

- 1 Drücken Sie während der Wiedergabe einer Foto- oder Musikdatei OPTIONS.
- 2 Drücken Sie ☆/⊹ und dann ⊙ zur Auswahl von [Modus "Bilderrahmen"], um den Bilderrahmen zu starten.

### Auswahl des Anzeigemodus

Sie können die Anzeige des Bilderrahmenmodus durch Auswahl von [Anzeigemodus] in den [Bilderrahmen-Einstellungen] (Seite 28) ändern.

### Auswahl des Uhr-Anzeigemodus

Sie können durch Auswahl von [Uhr-Anzeige] in den [Bilderrahmen-Einstellungen] (Seite 28) unter drei Uhr-Anzeigemodi auswählen.

#### Anmerkung

 Dieses Fernsehgerät verfügt nicht über eine batteriegestützte Sicherung der Uhr. Bei einem Stromausfall oder wenn das Netzkabel vom Stromnetz getrennt wird, werden das aktuelle Datum und die Uhrzeit automatisch zurückgesetzt.

## Dauer

Um Strom zu sparen, setzt das Fernsehgerät den Bilderrahmenmodus 24 Stunden lang fort und schaltet sich dann automatisch aus. Verwenden Sie den Bilderrahmenmodus nach dem automatischen Ausschalten mindestens eine Stunden lang nicht, um ein Einbrennen zu verhindern.

Sie können die Einstellung der [Dauer] in den [Bilderrahmen-Einstellungen] (Seite 28) ändern.

Um ein Einbrennen zu verhindern, werden die Positionen von Foto, Uhr und Kalender jede Stunde automatisch geändert.

## FM-Radio hören (nur für Russland oder Ukraine)

### **HOME** $\rightarrow$ [Alle Apps] $\rightarrow$ [FM Radio]

#### Anmerkung

 Drücken Sie PROG +/- zur Auswahl eines FM-Radiosenders. Drücken Sie • RETURN, um den UKW-Radio-Modus zu beenden.

## **Radiosender abspeichern**

Wenn Sie die FM-Radiofunktion zum ersten Mal nutzen, drücken Sie **HOME** und wählen Sie [Einstellungen] → [Systemeinstellungen] → [Kanaleinstellung] → [FM Radio Set-up] → [Autom. Suchlauf].

## Abgespeicherte Radiosender ändern

- 1 Drücken Sie im FM-Radiomodus OPTIONS.
- 2 Drücken Sie ↔/↔ und dann ⊕ zur Auswahl von [FM Radio Presets].
- 3 Drücken Sie ↔/↔ und dann ⊕ zur Auswahl des Radiosenders, den Sie ändern möchten.
- 4 Drücken Sie ☆/∜ und dann ⊕, um die FM-Frequenz zu ändern und dann den Namen des FM-Radiosenders zu bearbeiten.

#### Anmerkung

- Wenn der Sender mit starkem Rauschen wiedergegeben wird, können Sie die Tonqualität möglicherweise durch Drücken von <₽/</li>
- Wenn ein FM-Stereoprogramm viel statisches Rauschen aufweist, drücken Sie AUDIO, bis [Mono] erscheint. Der Stereoeffekt verschwindet, aber das Rauschen wird reduziert.

## **Digitale Programmliste**

- **1** Drücken Sie im digitalen Modus **HOME**.
- 2 Drücken Sie ↔/↔ und dann ↔ zur Auswahl von [Digitale Programmliste].

|     | NOC CONE   |  |
|-----|------------|--|
| 002 | 880.7940   |  |
| 003 |            |  |
| 004 | (hannel 4. |  |
|     |            |  |
| 006 | BR: Trees  |  |
| 007 |            |  |
| 008 |            |  |
| 009 | BEC NEWS   |  |
|     | - tind     |  |
| _   |            |  |

3 Drücken Sie ↔/↔/↔/⇔ und dann ⊕ zur Auswahl eines Programms.

## Verwendung der Favoritenliste

Mit der Favoritenfunktion können Sie bis zu vier Listen mit Ihren bevorzugten Programmen festlegen. Drücken Sie während des Fernsehempfangs ⊕, um eine Favoritenliste zu erstellen oder anzuzeigen.

#### Tipp

• Drücken Sie die blaue Taste, um die Favoritenliste zu bearbeiten. Folgen Sie den Hinweisen im unteren Bildschirmbereich.

## **Digitaler EPG**

1 Drücken Sie im digitalen Modus GUIDE.

| ■          |                                                                                                    | <br>       |
|------------|----------------------------------------------------------------------------------------------------|------------|
|            |                                                                                                    |            |
|            | 1909007-558                                                                                                    |            |
|            | Contraction in the local division of the local division of the loc |            |
| 122        | 20                                                                                                    |            |
|            | 11                                                                                                    |            |
| 10.000.001 |                                                                                                    |            |
| <br>0000 e | le conjunt                                                                                                    | <br>HATURN |

2 Drücken Sie ↔/↔/↔/↔ und dann ↔ zur Auswahl eines Programms.

## Aufnahmen

## (Funktion nicht verfügbar in Italien)

- 1 Drücken Sie im digitalen Modus HOME.
- 2 Drücken Sie ↔/↔ und dann ⊕ zur Auswahl von [Aufnahmen].
- 3 Drücken Sie ☆/☆ und dann ⊕, um [Titelliste], [Timer-Liste], [Fehlerliste] oder [Manueller Aufn.-Timer] zu wählen.

#### Anmerkung

- Schließen Sie unbedingt vor der Aufnahme die Festplatte an das Fernsehgerät an.

## Medien

### Wiedergabe von Fotos/Musik/Video über USB

Sie können Foto-/Musik-/Video-Dateien, die auf einer digitalen Sony-Standbildkamera oder einem Camcorder gespeichert sind, über ein USB-Kabel oder ein USB-Speichergerät auf dem Fernsehgerät wiedergeben.

- 1 Schließen Sie ein unterstütztes USB-Gerät an das Fernsehgerät an.
- **2** Drücken Sie **HOME**.
- 3 Drücken Sie ☆/∜ und dann ⊕ zur Auswahl von [Medien].
- 4 Drücken Sie ↔/↔ und dann ⊙ zur Auswahl von [Foto], [Musik] oder [Video].
- 5 [Geräteauswahl] wird angezeigt. Drücken Sie ↔/↔ und dann ⊙ zur Auswahl eines Geräts.
- 6 Drücken Sie ↔/↔/↔/↔ und dann ⊕ zur Auswahl einer Datei oder eines Ordners.

## Wiedergabeoptionen

Drücken Sie die rote Taste in der Miniaturbildanzeige, um die Liste der USB-Wiedergabeeinstellungen anzuzeigen.

## So stellen Sie die Bild- und Tonqualität von USB-Medien ein

#### Drücken Sie während der Medienwiedergabe **OPTIONS** und wählen Sie [Bild] oder [Ton].

#### Anmerkung

• Drücken Sie ↔/↔/☆/☆/☆ und dann ⊕ zur Auswahl und Einstellung eines Elements.

## Ein Foto als eine Diashow wiedergeben (Foto)

1 Drücken Sie in der Miniaturbildansicht die grüne Taste, um die Diashow zu starten.

Drücken Sie zum Einstellen von [Diashow-Effekt] und [Diashow-Geschwindigkeit] OPTIONS →

[Wiedergabeoptionen].

Um eine Diashow anzuhalten, drücken Sie 🗯 RETURN.

#### Anmerkung

- Beachten Sie Folgendes, wenn das Fernsehgerät auf die Daten auf einem USB-Gerät zugreift:
  - Schalten Sie das Fernsehgerät nicht aus.
  - Ziehen Sie das USB-Kabel nicht ab.
  - Entfernen Sie das USB-Gerät nicht.

Die Daten auf dem USB-Gerät können beschädigt werden.

- Das Dateisystem auf dem USB-Gerät unterstützt FAT16, FAT32 und NTFS.
- Der Dateiname und Ordnername werden in einigen Fällen möglicherweise nicht richtig angezeigt.
- Wenn Sie eine digitale Sony-Standbildkamera anschließen, stellen Sie den USB-Verbindungsmodus der Kamera auf Autom. oder Massenspeicher ein.
   Weitere Informationen zum USB-Verbindungsmodus finden Sie in der Anleitung, die mit Ihrer Digitalkamera mitgeliefert wird.
- Verwenden Sie ein USB-Speichergerät, das die Standards der USB-Massenspeichergeräteklasse erfüllt.
- Wenn eine ausgewählte Datei falsche Container-Informationen aufweist oder unvollständig ist, kann sie nicht wiedergegeben werden.

#### USB-Videoformat

#### AVI (.avi)

Video-Codec: MPEG1, MPEG2, Xvid, MPEG4, H.264, Motion JPEG

Audio-Codec: PCM, MPEG1 Layer1/2, MPEG2 AAC (2ch), MPEG4 AAC (2ch), MPEG4 HE-AAC (2ch), Dolby Digital (2ch), Dolby Digital Plus(2ch), WMA v8, MP3

- ASF (.wmv, .asf)
   Video-Codec: WMV v9, Xvid, VC-1
   Audio-Codec: MP3, WMA v8
- MP4 (.mp4, .mov, .3gp) Video-Codec: MPEG4, H.264, H.263, Motion JPEG
  - Audio-Codec: MPEG1 Layer1/2, MP3, MPEG2 AAC, MPEG4 AAC, MPEG4 HE-AAC
- MKV (.mkv)

Video-Codec: WMV v9, MPEG4, H.264, VC-1, VP8

- Audio-Codec: PCM, MPEG1 Layer1/2, MP3, MPEG2 AAC (2ch), MPEG4 AAC (2ch), MPEG4 HE-AAC (2ch), Dolby Digital (2ch), WMA v8, Dolby Digital Plus (2ch), DTS, DTS 2.0, VORBIS
- WebM (.webm) Video-Codec: VP8 Audio-Codec: VORBIS
- PS (.mpg, .mpeg, .vro, .vob)
   Video-Codec: MPEG1, MPEG2
   Audio-Codec: MPEG1 Layer1/2, MP3, Dolby
   Digital (2ch), Dolby Digital Plus (2ch), DTS, DTS 2.0

• TS (.ts, .m2ts) Video-Codec: MPEG2, H.264, VC-1 Audio-Codec: MPEG1 Layer1/2, MP3, MPEG2 AAC, MPEG4 AAC, MPEG4 HE-AAC, Dolby Digital, Dolby Digital Plus (2ch), DTS, DTS 2.0

#### USB-Musikformat

- LPCM (.wav)
- MPEG1 audio layer3 (.mp3)
- WMA v8 (.wma)

#### **USB-Fotoformat**

JPEG (.jpg, .jpeg)

#### Anmerkung

• Die Wiedergabe der oben aufgeführten Dateiformate wird nicht garantiert.

## Heimnetzwerk

#### Anschluss an ein Heimnetzwerk

Sie können verschiedene Inhalte (z. B. Foto-/ Musik-/Video-Dateien) wiedergeben, die auf DLNA Certified<sup>™</sup>-Medienserver gespeichert sind. Die Heimnetzwerk-Funktion ermöglicht Ihnen, Netzwerkinhalte in anderen Räumen wiederzugeben.

### Wiedergabe von Fotos/Musik/Videos

- Drücken Sie HOME, und wählen Sie [Medien] → [Foto], [Musik] oder [Video]
   → sowie den gewünschten Medienserver.
- 2 Wählen Sie die wiederzugebenden Dateien oder Ordner aus der Liste aus.

#### Anmerkung

- Der Server muss "DLNA Certified™" sein.
- Dateien von einem Netzwerkgerät müssen in einem der folgenden Formate vorliegen: – Standbilder: JPEG
  - –Musik: MP3, lineares PCM, WMA
  - -Video: AVCHD, MPEG2, MPEG1, MP4 (AVC), MP4 (MPEG4), WMV
- Je nach Datei kann eine Wiedergabe u. U. nicht möglich sein, selbst wenn sie in einem der unterstützten Formate vorliegt.

#### Renderer

Sie können auf Netzwerkgeräten (z. B. Digitalkameras, Mobiltelefonen, PCs) gespeicherte Foto-, Musik- und Videodateien auf dem Fernsehbildschirm wiedergeben, indem Sie das Zielgerät direkt bedienen. Die Geräte des Netzwerks sollten auch Rendererkompatibel sein.

### **Renderer Einstellungen**

Drücken Sie **HOME**, und wählen Sie dann [Einstellungen] → [Systemeinstellungen] → [Grundeinstellungen] → [Netzwerk] → [Heimnetzwerk-Einstellungen] → [Renderer].

## Anzeigeeinstellungen für Medienserver

Wählen Sie die Heimnetzwerk-Server, die im Home-Menü angezeigt werden sollen. Es können maximal 10 Server angezeigt werden.

- Drücken Sie HOME, und wählen Sie dann [Einstellungen] →
   [Systemeinstellungen] →
   [Grundeinstellungen] → [Netzwerk] →
   [Heimnetzwerk-Einstellungen] →
   [Server-Anzeigeeinstellungen].
- 2 Wählen Sie den Server, der in der Geräteauswahl angezeigt werden soll.

## Einstellungen

### Systemeinstellungen

#### Anmerkung

- Die einstellbaren Optionen sind je nach Situation unterschiedlich. Nicht verfügbare Optionen sind ausgegraut oder werden nicht angezeigt.
- Satellitenfunktionen sind nur bei Satellitenmodellen verfügbar.

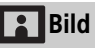

#### **Bild-Modus**

Stellt einen Bild-Modus ein.

#### Normwerte

Setzt alle Einstellungen von [Bild] außer [Bild-Modus] auf die Standardeinstellungen zurück.

#### Hintergrundlicht

Stellt die Helligkeit des Hintergrundlichts ein.

#### Kontrast

Steigert oder senkt den Bildkontrast.

#### Helligkeit

Macht das Bild heller oder dunkler.

#### Farbe

Steigert oder senkt die Farbsättigung.

#### Farbton

Verstärkt oder schwächt die Grüntöne und Rottöne ab.

#### Farbtemperatur

Stellt den Weißwert des Bildes ein.

#### Bildschärfe

Macht das Bild schärfer oder weicher.

#### **Reality Creation**

Dient zum Anpassen von Schärfe und Bildrauschen, um ein realistisches Bild zu erhalten.

Auflösung: Dient zum Anpassen von Qualität und Schärfe. Wählen Sie [Manuell], um die Schaffung von realistischen Bedingungen anzupassen.

#### Dyn. Rauschunterdrückung

Reduziert das Bildrauschen (Schnee) bei einem schwachen Signal.

#### MPEG-Rauschunterdrückung

Reduziert das Bildrauschen bei MPEGkomprimiertem Video.

#### **Film Modus**

Sorgt für eine bessere Bildbewegung bei der Wiedergabe von BD- (Blu-ray Disc)-, DVD- oder Videorecorder-Bildern auf Film. Wählen Sie [Autom.], um den Originalfilminhalt unverändert darzustellen.

#### Anmerkung

 Wenn das Bild unregelmäßige Signale oder zu viel Rauschen enthält, wird der [Film Modus] automatisch deaktiviert, selbst wenn [Autom.] ausgewählt ist.

#### Weitere Einstellungen

Ermöglicht eine feinere Anpassung der Einstellungen für [Bild].

Normwerte: Setzt alle erweiterten Einstellungen auf die Standardeinstellungen zurück.

- Verb. Kontrastanhebung: Stellt automatisch [Hintergrundlicht] und [Kontrast] auf die am besten geeigneten Einstellungen für dunkle Bildszenen ein.
- Schwarzkorrektur: Verstärkt die schwarzen Bereiche des Bildes für einen stärkeren Kontrast.
- Gamma: Stellt den Ausgleich zwischen hellen und dunklen Bereichen des Bildes ein.

Weiß-Betonung: Betont weiße Farben.

Farbbrillanz: Lässt die Farben lebendiger erscheinen.

LED-Beweg.-Modus: Reduziert Unschärfen in Filmen durch Steuerung der LED-Hintergrundlichtquelle; allerdings nimmt die Helligkeit ab.

## 🛋 )) Ton

#### Ton-Modus

Treffen Sie eine Auswahl entsprechend dem gewünschten Inhalt.

#### Normwerte

Setzen Sie die Einstellungen von [Equalizer], [Klare Stimme], [Autom. Lautstärke], [Balance] und [Lautstärkeversatz] zurück.

#### Equalizer

Passt die Tonfrequenzeinstellungen an.

#### **Klare Stimme**

Macht Stimmen klarer hörbar.

#### Autom. Lautstärke

Minimiert die Lautstärkedifferenz zwischen allen Programmen und der Werbung.

#### Balance

Betont den linken oder rechten Lautsprecher.

#### Lautstärkeversatz

Stellt die Lautstärke des aktuellen Eingangs relativ zu den anderen Eingängen ein.

#### Zweiton

Stellt den Ton vom Lautsprecher auf [Mono], [Stereo], [A] oder [B] ein.

#### Anmerkung

- Wenn das Signal sehr schwach ist, wechselt der Ton automatisch zu Mono.
- Wenn der Stereoton beim Empfang eines NICAM-Programms starkes Rauschen aufweist, wählen Sie [Mono]. Der Ton wird zwar Mono, aber das Rauschen wird reduziert.
- Die Einstellung [Zweiton] wird für jede Programmposition gespeichert.
- Bei Auswahl von [Mono] können Sie keine Stereoton-Übertragungen hören.

#### Tipp

• Wenn Sie andere an das Fernsehgerät angeschlossene Geräte wählen, stellen Sie [Zweiton] auf [Stereo], [A] oder [B] ein.

#### Weitere Einstellungen

Lautstärkeanpassung: Gleicht Differenzen im Audiopegel von unterschiedlichen Kanälen aus.

#### Anmerkung

 Unabhängig von der Einstellung von [Lautstärkeanpassung] kann der Effekt unterschiedlich sein, oder es kann vorkommen, dass der Effekt nicht eintritt.

Dolby Digital Plus Out: Wählen Sie [Autom.], um einen Dolby Digital Plus-Stream an ARC durchzuleiten, wenn Dolby Digital Plus über das

angeschlossene Audiosystem verfügbar ist.

Wenn ein Dolby Digital Plus-Stream ausgegeben wird, ist der Digital Audio-Ausgang (optisch)\* stummgeschaltet.

Wählen Sie [Aus], um einen Dolby Digital Plus-Stream sowohl für ARC (Audiosystem) und Digital Audio-Ausgang (optisch)\* in Dolby Digital umzuwandeln.

- HE-AAC-Audiolautstärke: Stellt die HE-AAC-Audiolautstärke ein.
- MPEG-Lautstärke: Stellt die MPEG-Audiolautstärke ein.
- \* Nur in bestimmten Regionen/Ländern bzw. für bestimmte Fernsehmodelle.

## 🖶 Bildschirm einstellen

#### Bildformat

Einzelheiten zum Bildschirmformat finden Sie auf Seite 16.

#### **Auto Format**

Ändert [Bildformat] automatisch in Anpassung an das Eingangssignal.

#### 4:3 Vorwahl

Stellt die Vorwahl von [Bildformat] für ein 4:3-Eingangssignal ein.

#### Automatischer Anzeigebereich

Stellt das Bild automatisch auf den passendsten Anzeigebereich ein.

#### Anzeigebereich

Passt den Bildanzeigebereich an.

#### **H.** Position

Passt die horizontale Position des Bildes an.

#### V. Position

Passt die vertikale Position des Bildes an.

#### V. Amplitude

Passt die vertikale Amplitude des Bildes an, wenn [Bildformat] auf [Smart] eingestellt ist.

#### PC Einstellung

Wählt den Bildschirmmodus des Bildes, wenn ein PC-Eingangssignal empfangen wird.

## 🕇 Kanaleinstellung

#### Analoge Einstellungen

- Auto. Analog-Suchlauf: Stellt alle verfügbaren analogen Kanäle ein. Normalerweise muss dieser Vorgang nicht ausgeführt werden, da die Kanäle bei der ersten Installation des Fernsehgeräts bereits eingestellt sind. Mit dieser Option können Sie jedoch den Prozess wiederholen (um z. B. das Fernsehgerät nach einem Umzug neu einzustellen oder nach neu von den Sendeanstalten eingeführten Kanälen zu suchen).
- Manuell abspeichern: Drücken Sie vor der Auswahl von [TV-System]/ [Kanal]/[AFT]/[Audio-Filter]/ [Auslassen]/[Farbsystem], PROG +/– zur Auswahl der Programmnummer mit dem Kanal. Sie können keine Programmnummer auswählen, die auf [Auslassen] eingestellt ist.

#### Programm:

Speichert Programmkanäle manuell ab. Signalpegel:

Zeigt die Signalstärke für das Programm, das Sie aktuell ansehen, an.

Programme ordnen: Ändert die Reihenfolge, in der die Kanäle im Fernsehgerät gespeichert sind.

#### **Digitale Einstellungen**

#### Digitaler Suchlauf:

Auto. Digital-Suchlauf

Sucht nach verfügbaren Digitalkanälen. Mit dieser Option können Sie das Fernsehgerät nach einem Umzug neu einstellen oder nach neu von den Sendeanstalten eingeführten Kanälen suchen.

Automatischer Suchlaufbereich [Normal]: Sucht nach verfügbaren Kanälen innerhalb Ihrer Region/Ihres Landes.

[Voll]: Sucht nach verfügbaren Kanälen unabhängig von Region/Land.

#### Anmerkung

 Sie können [Auto. Digital-Suchlauf] ausführen, wenn Sie umgezogen sind, den Anbieter wechseln oder nach neu eingeführten Kanälen suchen wollen.

#### Programmliste editieren

Entfernt unerwünschte Digitalkanäle vom Fernsehgerät und ändert die Reihenfolge der auf dem Fernsehgerät gespeicherten Digitalkanäle. Manueller Digital-Suchlauf

Sucht manuell nach Digitalkanälen.

#### Untertitel Grundeinst.:

#### Untertitel Einstellung

Bei Auswahl von [Hörbehindert] kann es sein, dass auch einige visuelle Hilfshinweise zusammen mit den Untertiteln angezeigt werden (wenn diese Informationen auf dem betreffenden Fernsehkanal übertragen werden).

#### Primäre Vorzugssprache

Wählen Sie die Vorzugssprache, in der Untertitel angezeigt werden sollen.

#### Sekundäre Vorzugssprache

Wählen Sie die sekundäre Vorzugssprache, in der Untertitel angezeigt werden sollen.

#### Audio Grundeinstellungen:

#### Audiotyp (Audiobeschreibung) Normal

Stellt den normalen Audiotypen ein.

#### Audiobeschreibung

Bietet eine Audiobeschreibung (gesprochen) visueller Informationen, sofern ein Fernsehkanal solche Informationen überträgt.

#### Hörbehindert

Schaltet auf Sendeinhalte für Hörgeschädigte um, falls [Hörbehindert] ausgewählt ist.

#### **Gesprochene Untertitel**

Wechselt zur Ausstrahlung von gesprochenen Untertiteln, wenn Fernsehsender diese Informationen ausstrahlen.

#### Primäre Vorzugssprache

Wählen Sie die Vorzugssprache für ein Programm aus. Einige Digitalkanäle senden möglicherweise mehrere Audiosprachen für ein Programm.

#### Sekundäre Vorzugssprache

Wählen Sie die sekundäre Vorzugssprache für ein Programm aus. Einige Digitalkanäle senden möglicherweise mehrere Audiosprachen für ein Programm.

#### Mischpegel

Stellt den Hauptton des Fernsehgeräts und den Ausgangspegel der Audiobeschreibung ein.

#### Tipp

• Diese Option ist nur verfügbar, wenn [Audiobeschreibung] in [Audiotyp (Audiobeschreibung)] eingestellt ist.

#### Guide-Einrichtung:

## Guide im Bereitschaftsmodus aktualisieren

Das Fernsehgerät empfängt EPG-Daten im Bereitschaftsmodus.

#### Technische Einstellungen:

#### Dienste autom. aktualisieren Ermöglicht es dem Fernsehgerät, neu zur Verfügung gestellte digitale Dienste zu ermitteln und zu speichern.

#### Service Austausch

Wählen Sie [Ein], um den Kanal automatisch zu wechseln, wenn ein Sender das gewünschte Programm auf einen anderen Kanal überträgt.

#### Programmlistenübertragung

Importieren oder Exportieren von gespeicherten Programmen mithilfe eines USB-Geräts.

#### Sat-Einstellung:

Hier können Sie automatisch nach Satellitenkanälen suchen.

#### Digitaler Satellitensuchlauf

Sucht nach verfügbaren Satellitdiensten.

Mit dieser Option können Sie das Fernsehgerät nach einem Umzug neu einstellen oder nach neu von den Sendeanstalten eingeführten Kanälen suchen.

#### Anmerkung

 Sie können sich für einen Installationstyp entscheiden und die Empfangsoptionen gemäß der unten genannten Einstellung einrichten:

#### Antennenkonfiguration

Ermöglicht Ihnen die Auswahl von Einzelkabelverteilung, feste Antenne oder DiSEqc.

Ihr Satelliten-Installationstyp kann Einzelkabelverteilung, feste Antenne oder DiSEqc sein.

Unicable-Installationen ermöglichen die Bereitstellung von Satelliten-Programmen für mehrere Receiver über ein einzelnes Koaxialkabel. Jedem Receiver oder Tuner wird ein Benutzer-"Band" zugeordnet. DiSEqC-Installationen ermöglichen es, ggf. mehrere Satellitenschüsseln oder LNBs anzuschließen und mit der Fernbedienung des Fernsehgeräts zwischen ihnen auszuwählen.

Die feste Antenne ist in der Regel der einfachste Installationstyp für eine Satellitenschüssel und einen LNB.

#### Band

Die dem Fernsehgerät oder Tuner zugewiesene Nummer des Benutzerbandes.

#### Bandfrequenz

Die dem Fernsehgerät oder Tuner zugewiesene Frequenz des Benutzerbandes.

#### Sonstige (Allgemeiner Satellit)

Das Fernsehgerät sucht basierend auf einer Gruppe von allgemeinen Einstellungen nach Satellitendiensten.

#### DiSEqC-Steuerung

Einstellungen für die Steuerung zusätzlicher Satelliten-Geräte, wie z. B. Satelliten-Wahlschalter.

#### Suchlaufart

Ein vollständiger Scan sucht nach allen verfügbaren Satellitenfrequenzen. Ein Netzwerk-Scan sucht basierend auf vordefinierten Netzwerkparametern. Ein manueller Scan ermöglicht Ihnen die Einstellung der Scanfrequenz sowie anderer Transponder-Parameter.

#### Tipp

• Wenn nach diesem Netzwerk-Scan Dienste fehlen, führen Sie den vollständigen Scan durch.

#### Sat-Programmliste bearbeiten

Entfernt unerwünschte Satellitdienste vom Fernsehgerät und ändert die Reihenfolge der auf dem Fernsehgerät gespeicherten Satellitdienste.

Satellitdienste autom. aktualisieren Ermöglicht es dem Fernsehgerät, neu zur Verfügung gestellte Satellitdienste zu ermitteln und zu speichern.

#### Dienste manuell aktualisieren

## (Favoriten und Timer bleiben erhalten)

Sucht manuell nach verfügbaren Service-Updates.

#### CA-Modul-Einstellung:

Dient zum Aufrufen eines kostenpflichtigen Fernsehdienstes, wenn Sie ein CAM (Zugangskontrollmodul) und eine zugehörige Karte erhalten haben.

#### CA-Modul-PIN:

Hier können Sie die 8-stellige PIN des CAM (Zugangskontrollmodul) eingeben, die dann im Fernsehgerät gespeichert wird.

#### Diensteliste löschen:

Löscht eine Dienstliste. Wählen Sie zum Löschen [Ja].

#### Interaktive Anwendungseinrichtung:

Der interaktive Anwendungsdienst bietet qualitativ hochwertige digitale Texte und Grafiken zusammen mit erweiterten Optionen. Der Dienst wird von den Sendern unterstützt.

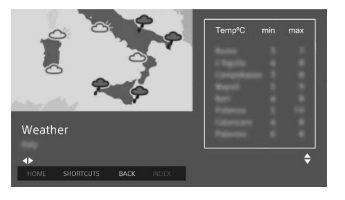

#### Interaktive Anwendung

Ermöglicht das Betrachten von Programmen mit interaktiven Diensten.

#### Auto-Start-Anwendung

Startet sendebezogene Anwendungen automatisch.

#### Anwendung für (Prog. [aktuelles Programm])

Aktiviert den interaktiven Anwendungsdienst für das aktuelle Programm.

#### Anmerkung

- Der interaktive Dienst ist nur verfügbar, wenn er vom Sender zur Verfügung gestellt wird.
- Die verfügbaren Funktionen und Bildschirminhalte sind je nach Sender unterschiedlich.

#### HbbTV Datenschutzeinstellungen:

#### Nicht verfolgen

Ermöglichen Sie dem Fernsehgerät im Hinblick auf seine Überwachung, mit dem Drittanbieter-Server Daten auszutauschen.

#### Anmerkung

 Die Überwachungsaktivität ist vom Drittanbieter-Server abhängig. Wenn der Server auf "nicht überwachen" gesetzt ist, wird an dieser Funktion keine Änderung ausgeführt.

#### Cookies von Dritten blockieren

Cookies von Drittanbietern werden blockiert. Um die Blockierung der Cookies von Drittanbietern aufzuheben, wählen Sie [Aus].

#### Permanenter Speicher

Ermöglicht der HbbTV-Anwendung, Daten zu speichern. Um die gespeicherten Daten zu löschen, wählen Sie [Aus].

## FM Radio Set-up (nur für Russland oder Ukraine)

Erlaubt das Abspeichern von bis zu 30 UKW-Radiokanälen, die in Ihrem Gebiet empfangen werden können.

Autom. Suchlauf: Ermöglicht das automatische Suchen und Speichern aller verfügbaren Kanäle.

FM Radio Presets: Ermöglicht das manuelle Suchen und Speichern der einzelnen Kanäle.

#### Anmerkung

 Um diese Funktion zu aktivieren, greifen Sie über Home (Menü) (Seite 18) auf den UKW-Radio-Modus zu und speichern Sie die gewünschten UKW-Radiokanäle wie oben beschrieben ab.

## **C** Kindersicherung

#### **PIN-Code**

Legt einen PIN-Code fest, um Kanäle, externe Eingänge, Internet-Dienste und alle auf die Senderabstimmung bezogenen Einstellungen zu sperren. Verwenden Sie **0-9** auf der Fernbedienung, um einen vierstelligen PIN-Code einzugeben.

#### **PIN-Code ändern**

Wählen Sie dieses Element, um den PIN-Code zu ändern.

#### **Einstufung Kindersicherung**

Stellt eine Altersbeschränkung für das Fernsehen ein. Um ein Programm mit einer Einstufung oberhalb der festgelegten Einstufung zu sehen, müssen Sie den korrekten PIN-Code eingeben.

#### Schutz einrichten

Aktivieren oder deaktivieren Sie den Schutz für programmbezogene Vorgänge.

#### **Digitale Programmsperre**

Sperrt einen Digitalkanal, so dass dieser nicht mehr aufgerufen werden kann. Um einen blockierten Kanal aufzurufen, wählen Sie [Freigegeben].

#### Satelliten-Programmsperre

Sperrt einen Satellitenkanal, so dass dieser nicht mehr aufgerufen werden kann. Um ein gesperrtes Programm aufzurufen, wählen Sie [Freigegeben].

#### Anmerkung

 Um verschlüsselte Programme anzusehen, geben Sie den PIN-Code ein oder aber wählen Sie zum Entsperren [Programm gesperrt.] unter [Kindersicherung].

#### Sperre für externen Eingang

Sperrt einen externen Eingang, so dass dieser nicht mehr aufgerufen werden kann. Um einen externen Eingang aufzurufen, wählen Sie [Freigegeben].

#### Anmerkung

 Die Eingabe des korrekten PIN-Codes für den blockierten Kanal oder externen Eingang hebt die Funktion [Kindersicherung] vorübergehend auf. Um die [Kindersicherung]-Einstellungen wieder zu aktivieren, schalten Sie das Fernsehgerät aus und wieder ein.

#### Tipp

• Siehe Seite 41, falls Sie den PIN-Code verlieren.

## Alterssperre f. aufgenommene Titel (nur für Großbritannien)

Sie können aufgenommene Inhalte blockieren, so dass eine Meldung angezeigt wird, die zur Eingabe eines Passworts auffordert, um auf den Inhalt zuzugreifen.

#### Internet-Sperre

Sperrt Internetinhalt, so dass dieser nicht mehr aufgerufen werden kann. Um einen Internetinhalt aufzurufen, wählen Sie [Freigegeben].

## Grundeinstellungen

#### Netzwerk

#### Netzwerkeinstellung: Legt die Einstellungen des Netzwerkstatus fest.

IPv6/IPv4-Priorität: Wechselt zwischen [IPv6] und [IPv4 (empfohlen)].

#### Anmerkung

- Um das Netzwerk mit [IPv6] zu verwenden, wählen Sie [IPv6] und dann [Einfach] in [Netzwerk-Verbindung einstellen].
- Wenn IPv6 aktiviert ist, kann kein HTTP-Proxy eingerichtet werden.
- Bei Auswahl von IPv6 können einige Internet-Browser-Webseiten, Anwendungen oder Inhalte nicht aufgerufen werden.
- Integrierte Wi-Fi: Schaltet das integrierte WLAN [Ein] oder [Aus]. Stellen Sie es auf [Aus], wenn Sie das integrierte WLAN nicht verwenden. Wenn Sie von [Aus] zu [Ein] wechseln, nehmen Sie die Einstellungen unter [Netzwerkeinstellung] vor.
- Wi-Fi Direct: Schaltet das Gerät ein/ aus, um Ihr Fernsehgerät mit einem Wi-Fi Direct-Gerät zu verbinden, z. B. PC, Mobiltelefon oder Digitalkamera.
- Wi-Fi Direct-Einstellungen: Nehmen Sie diese Einstellungen vor, um ein Wi-Fi Direct-Gerät mithilfe der Wi-Fi Direct-Funktion mit dem Fernsehgerät zu verbinden. Wenn Sie keine Verbindung herstellen können, drücken Sie die Taste **OPTIONS** und wählen Sie [Manuell].
- Gerätename: Ändern Sie den Namen des Fernsehgeräts, der am verbundenen Gerät angezeigt wird.
- Internetinhalt aktualisieren: Stellt eine Verbindung mit dem Internet her, um verfügbare Internetinhalt-Dienste zu empfangen.

#### Heimnetzwerk-Einstellungen:

Server-Anzeigeeinstellungen Zeigt die Liste der verbundenen Server an. Sie können den Server wählen, der in der Geräteauswahl angezeigt werden soll.

#### Serverdiagnose

Diagnostiziert, ob das Fernsehgerät eine Verbindung zu den einzelnen Servern im Heimnetzwerk herstellen kann.

#### Remote-Start

Diese Funktion ermöglicht angeschlossenen Geräten im Heimnetzwerk, das Fernsehgerät einzuschalten.

#### Anmerkung

• Der Stromverbrauch im Bereitschaftsmodus erhöht sich, wenn [Ein] eingestellt ist.

#### Renderer

#### **Renderer-Funktion**

Ermöglicht dem Fernsehgerät, Mediendateien eines Geräts (z. B. einer Digitalkamera) wiederzugeben.

#### Renderer-Zugriffskontrolle

Ermöglicht den Zugriff von einem bestimmten Steuergerät.

#### Renderer-Einstellungen

Passt die Details der [Renderer-Einstellungen] an.

#### Datenschutzrichtlinie

Wählen Sie [Zustimmen] oder [Widersprechen] für die Bestätigung der Datenschutzrichtlinien. (Seite 15)

#### Bilderrahmen-Einstellungen

Anzeigemodus: Dient zur Auswahl des Anzeige-Modus. Siehe Seite 17.

Uhr-Anzeige: Dient zur Auswahl der Uhr-Anzeige.

#### Anmerkung

• Diese Option ist verfügbar, wenn [Anzeigemodus] auf [Bild und Uhr] oder [Uhr in Vollbildanzeige] eingestellt ist.

- Audio-Anwendung: Stellt [FM Radio], [Musik] oder [Aus] als Audio-Anwendung ein.
- Bildauswahl: Wählt ein Bild aus.
- Musikauswahl: Wählt Musik aus.
- Diashow-Einstellung: Hiermit wählen Sie aus, ob die Anzeige im Diashow-Modus oder als Einzelansicht-Foto erfolgt.
- Musikwiedergabe-Einstellung: Hiermit wählen Sie aus, ob Sie alle Titel oder einen einzelnen Musiktitel hören wollen.
- Dauer: Wählen Sie den Zeitraum, nach dem das Fernsehgerät automatisch in den Bereitschaftsmodus wechselt.
- Erster Tag der Woche: Legt [Sonntag] oder [Montag] als ersten Tag der Woche im Kalender fest.

#### **USB** Autostart

Wenn ein USB-Gerät an den USB-Anschluss angeschlossen wird, wählen Sie [Ein], um automatisch das Miniaturbild des zuletzt wiedergegebenen Fotos/ Musiktitels/Videos anzuzeigen.

#### **Uhr/Timer**

Dient zum Einstellen von Timer und Uhr.

- Abschalttimer: Stellt den Zeitraum in Minuten ein, über den das Fernsehgerät eingeschaltet bleiben soll, bevor es sich automatisch ausschaltet.
- Einschalttimer: Schaltet das Fernsehgerät zu einem von Ihnen festgelegten Zeitpunkt aus dem Bereitschaftsmodus heraus ein und wählt dabei einen von Ihnen gewählten Kanal oder Eingang. Achten Sie vor dem Einstellen dieser Funktion darauf, dass Sie die richtige Uhrzeit am Fernseher eingestellt haben.

#### Uhr einstellen: Stellt die aktuelle Uhrzeit und das Datum ein.

#### Autom./Manuell

Wählen Sie [Manuell], um die aktuelle Uhrzeit manuell einzustellen.

#### Automatische Zeitzone

Stellt ein, ob Ihre Zeitzone automatisch ausgewählt werden soll oder nicht.

Ein: Schaltet dem Kalender gemäß automatisch zwischen Sommerund Winterzeit um.

Aus: Die Zeit wird entsprechend dem unter [Zeitzone] eingestellten Zeitunterschied angezeigt.

#### Automatische Sommerzeit

Stellt ein, ob automatisch zwischen Sommer- und Winterzeit umgeschaltet werden soll.

#### Datum

Stellt das aktuelle Datum ein. Zeit

Stellt die aktuelle Zeit ein.

#### Zeitzone

Hiermit können Sie manuell die Zeitzone auswählen, falls sie von der Standardzeitzoneneinstellung Ihres Landes/Ihrer Region abweicht.

## Aufnahme-Einstellungen (Funktion nicht verfügbar in Italien)

Zum Registrieren und Entregistrieren einer Festplatte für die Aufnahmefunktion.

#### Neuinitialisierung

Startet den Ersteinrichtungsvorgang. Mit dieser Option können Sie das Fernsehgerät nach einem Umzug neu einstellen oder nach neu von den Sendeanstalten eingeführten Kanälen suchen.

#### Sprache/Language

Wählen Sie die Sprache aus, in der die Menüs angezeigt werden.

#### Initialisierungslogo

Wählen Sie [Ein], um das Logo anzuzeigen, wenn das Fernsehgerät eingeschaltet wird. Wählen Sie [Aus], um die Einstellung zu deaktivieren.

#### LED-Anzeige

Wählen Sie [Ein], damit die LED-Anzeige leuchtet. Wählen Sie [Aus], um die Einstellung zu deaktivieren.

#### **AV-Einrichtung**

AV-Einstellungen: Weist jedem externen Geräteeingang einen Namen zu.

Aktivieren: Wählen Sie [Autom.], damit der Name nur dann angezeigt wird, wenn das entsprechende Gerät angeschlossen ist, oder [Immer], damit der Name unabhängig vom Verbindungsstatus angezeigt wird.

- Farbsystem: Dient zum Auswählen des Farbsystems gemäß dem FBAS-Videosignal der Eingangsquelle.
- Lautsprecher: Wählen Sie die Tonausgänge der TV-Lautsprecher oder von externen Audio-Geräten.
- Kopfhörer/Audioausgabe: Stellt den Tonausgang auf Kopfhörer, externe Audiosysteme oder Aktivsubwoofer ein, die mit dem Fernsehgerät verbunden sind. Trennen Sie den Kopfhörer vom Fernsehgerät, wenn Sie [Audio-Ausgang] oder [Subwoofer] auswählen.
- Kopfhörer Lautspr.-Verkn.: Schaltet die internen Lautsprecher des Fernsehgeräts ein/aus, wenn ein Kopfhörer mit dem Fernsehgerät verbunden wird.

#### Lautstärke Kopfhörer: Stellt die Lautstärke des Kopfhörers ein. Anmerkung

 Diese Option ist nicht verfügbar, wenn [Kopfhörer/Audioausgabe] auf [Audio-Ausgang] oder [Subwoofer] eingestellt ist.

#### Audio-Ausgang:

Variabel: Wenn Sie ein externes Audiosystem verwenden, kann die Audiolautstärke mithilfe der Fernbedienung des Fernsehgeräts gesteuert werden.

Fest: Der Audioausgang des Fernsehgeräts ist unveränderbar. Verwenden Sie die Lautstärkeregelung Ihres Audio-Receivers, um die Lautstärke (und andere Audioeinstellungen) über Ihr Audiosystem einzustellen.

Tipp

- Diese Option ist nur verfügbar, wenn [Kopfhörer/Audioausgabe] auf Audio-Ausgang eingestellt ist.
- Digitaler Audio-Ausgang: Stellt das Audiosignal ein, das ausgegeben wird, wenn eine Verbindung mit einem Digitalaudioausgangskabel (optisch) oder einem HDMI-Kabel hergestellt wird. Stellen Sie dieses Element auf [Autom.], wenn Sie mit Dolby Digital oder DTS kompatible Geräte anschließen. Stellen Sie dieses Element auf [PCM], wenn Sie mit Dolby Digital oder DTS nicht kompatible Geräte anschließen.
- Position des Fernsehgeräts: Optimiert die Lautsprechereinstellungen bei Einstellung als [Tischständer] oder [Wandmontage] entsprechend der Position des Fernsehers.

#### BRAVIA Sync – Einstellungen

Erlaubt dem Fernsehgerät, mit Geräten zu kommunizieren, die mit der BRAVIA Sync – Steuerung-Funktion kompatibel und an die HDMI-Anschlüsse des Fernsehgeräts angeschlossen sind. Beachten Sie, dass auch am angeschlossenen Gerät Kommunikationseinstellungen vorgenommen werden müssen.

- BRAVIA Sync Steuerung: Stellt ein, ob der Betrieb des Fernsehgeräts und des mit BRAVIA Sync – Steuerung kompatiblen Geräts verknüpft werden soll oder nicht. Bei Einstellung auf [Ein] sind die folgenden Funktionen verfügbar. Wenn das Sony-Gerät, das mit BRAVIA Sync – Steuerung kompatibel ist, angeschlossen wird, wird diese Einstellung automatisch auf das angeschlossene Gerät angewandt.
- Autom. Geräteabschaltung: Wird diese Option auf [Ein] eingestellt, wird das angeschlossene Gerät, das mit BRAVIA Sync – Steuerung kompatibel ist, ausgeschaltet, wenn das Fernsehgerät in den Bereitschaftsmodus eintritt.
- Autom. Einschaltung TV: Wird diese Option auf [Ein] eingestellt, schaltet sich das Fernsehgerät ein, wenn das angeschlossene Gerät, das mit BRAVIA Sync – Steuerung kompatibel ist, eingeschaltet wird.
- BRAVIA Sync Geräteliste: Zeigt eine Liste angeschlossener Geräte an, die mit BRAVIA Sync – Steuerung kompatibel sind. Wählen Sie [Aktivieren] zur Aktualisierung der [BRAVIA Sync – Geräteliste].
- Gerätesteuerungstasten: Wählen Sie die Tastenfunktionen der Fernbedienung des Fernsehgeräts, um das angeschlossene Gerät zu bedienen.

#### Keine

Deaktiviert die Steuerung über die Fernbedienung des Fernsehgeräts.

#### Normal

Für grundlegende Bedienungen wie etwa Navigationstasten (aufwärts, abwärts, links, rechts usw.).

#### Einstelltasten

Für grundlegende Bedienungen und die Betätigung kanalbezogener Tasten, wie z. B. **PROG +/-** oder **(0–9)** usw. Dies ist nützlich, wenn Sie einen Tuner oder eine Set-Top-Box usw. mit der Fernbedienung steuern.

#### Menütasten

Für grundlegende Bedienungen und die Betätigung der Tasten **HOME/OPTIONS**.

Dies ist nützlich, wenn Sie die Menüs eines BD-Players usw. mit der Fernbedienung auswählen.

#### Einstell- und Menütasten

Für grundlegende Bedienungen und die Betätigung kanalbezogener Tasten sowie der Taste **HOME/OPTIONS**.

#### Anmerkung

 Einige Geräte mit [BRAVIA Sync – Steuerung] unterstützen die Funktion [Gerätesteuerungstasten] nicht.

#### **Kundenservice & Hilfe**

Liefert Informationen zu Modell, Software und sonstige Angaben zu Ihrem Fernsehgerät. Zu Einzelheiten siehe Seite 31.

## 🥙 Öko

#### Normwerte

Setzt die derzeitigen Ökologie-Einstellungen auf die Normwerte zurück.

#### Energie sparen

Reduziert die Leistungsaufnahme des Fernsehgeräts durch Anpassen des Hintergrundlichts. Bei Auswahl von [Bild aus] wird das Bild ausgeschaltet. Der Ton bleibt unverändert.

#### TV-Standby nach Nichtbenutzung

Schaltet das Fernsehgerät aus, wenn es über eine festgelegte Zeitspanne hinweg nicht bedient wurde.

#### **Kundenservice & Hilfe**

#### Modellbezeichnung

Zeigt die Modellbezeichnung Ihres Fernsehgeräts an.

#### Software-Version

Zeigt die aktuelle Software-Version Ihres Fernsehgeräts an.

#### Digital

Wählen Sie [Systeminfo], um die Digitalkanalinformationen Ihres Fernsehgeräts anzuzeigen.

#### Externe Eingänge

Wählen Sie [AV-Einstellungen aufrufen] zum Aufrufen oder Verwalten des Fernsehgerät-Eingangs.

#### Bildkontrolle

Testbild anzeigen: Ermöglicht die Prüfung des Bildzustands am Bildschirm.

#### Software-Aktualisierung

Aktualisiert den Fernseher per USB-Speicher oder über das Netzwerk.

#### Anmerkung

- Die Software-Aktualisierung per Internet kann je nach Region/Land/Fernsehgerät-Modell variieren.
- Um die Software zu aktualisieren, besuchen Sie die Sony-Supportwebsite.

#### Automatischer Software-Download

Wählen Sie [Ein], damit Software automatisch heruntergeladen wird. Wählen Sie [Aus], um die Einstellung zu deaktivieren.

#### Werkseinstellungen

Setzt alle Einstellungen auf die Werkseinstellungen zurück. Nach Abschluss des Vorgangs wird der Ersteinrichtungsbildschirm angezeigt.

#### Anmerkung

 Während dieses Vorgangs (der etwa 30 Sekunden dauert) darf das Fernsehgerät nicht ausgeschaltet werden und es dürfen keine Tasten gedrückt werden.

#### Persönliche Informationen initialisieren

Sie können Ihre im Fernsehgerät gespeicherten persönlichen Daten löschen.

#### Produkt-Support

Ruft die Produktinformationen Ihres Fernsehgeräts auf.

## Verbindungsdiagramm

Sie können eine breite Palette optionaler Geräte an Ihr Fernsehgerät anschließen.

#### Anmerkung

- Je nach Modell des Fernsehgeräts kann der Anschluss eines großen USB-Geräts andere angeschlossene Geräte daneben stören.
- Wenn Sie ein großes USB-Gerät anschließen, schließen Sie es nur an die Buchse USB1 an.

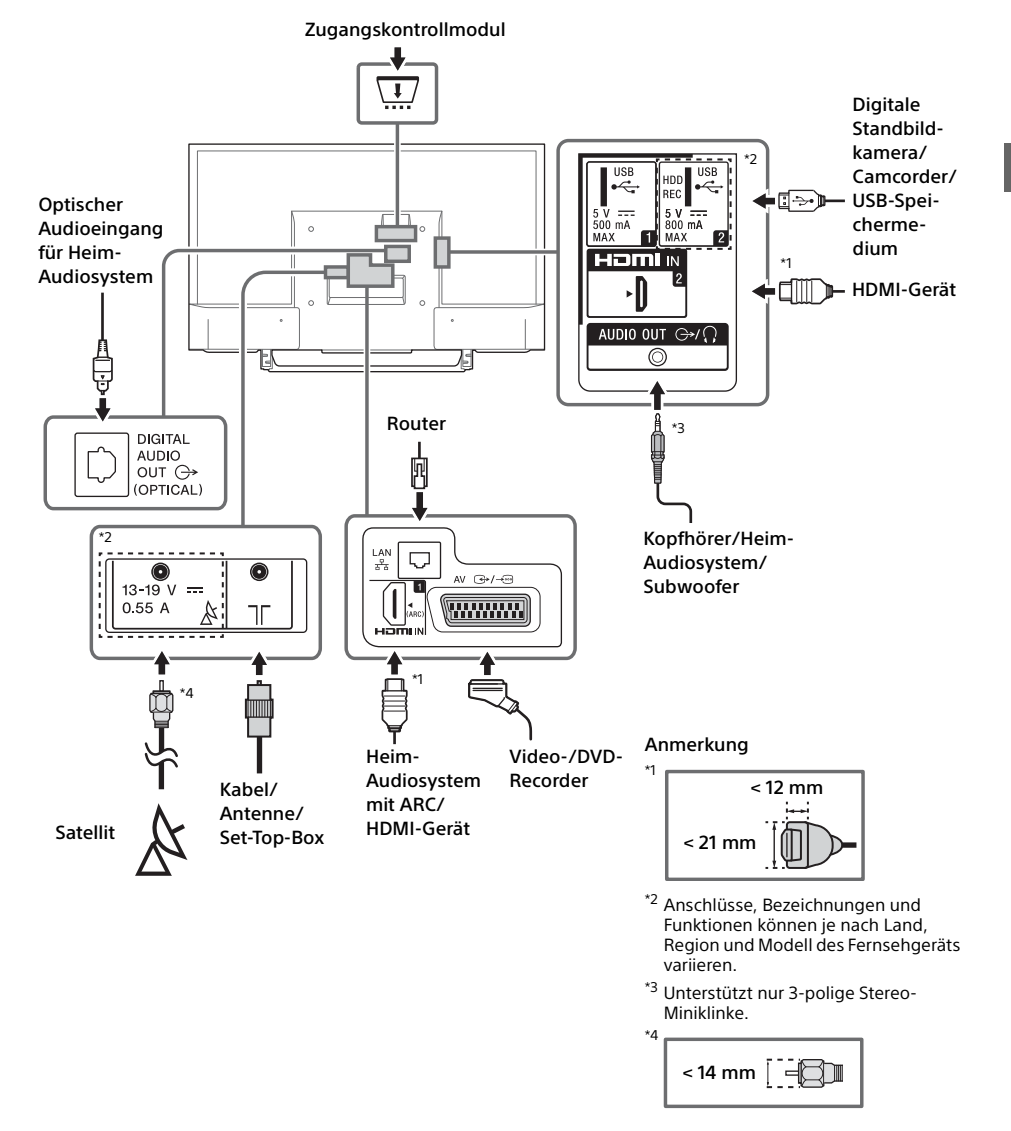

## Bildqualität

- AV-Composite-Kabel
- Antennenkabel

Component-Kabel

HDMI-Kabel

HD

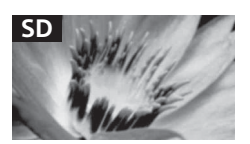

Videos in Standard-Definition haben Bildsignale mit einer vertikalen Auflösung von 480 (NTSC) oder 576 (PAL/SECAM) Zeilen. Videos in High-Definition (HD) haben Bildsignale mit einer vertikalen Auflösung von 720 oder 1.080 Zeilen.

## Verwendung von Audio- und Videogeräten

- 1 Schalten Sie das angeschlossene Gerät ein.
- 2 Drücken Sie -€), um die Eingangsquelle anzuzeigen.
- 3 Drücken Sie ☆/∜ und dann ⊕, um die gewünschte Eingangsquelle auszuwählen.

Das hervorgehobene Element wird ausgewählt, wenn 5 Sekunden lang keine Bedienung ausgeführt wird.

#### Anmerkung

- Wenn Sie ein digitales Audiosystem, das nicht mit Audiorückkanal- (ARC)-Technologie kompatibel ist, mit einem HDMI-Kabel anschließen, müssen Sie ein optisches Audiokabel an DIGITAL AUDIO OUT (OPTICAL)\* anschließen, um Digitalton auszugeben.
- Verwenden Sie beim Anschließen mit einem HDMI-Kabel auf jeden Fall ein HighSpeed HDMI-Kabel mit dem Kabeltypenlogo (empfohlenes Sony-Kabel).
- Schließen Sie beim Anschließen von Monogeräten das Audiokabel an die Buchse L (Mono) an.
- \* Nur in bestimmten Regionen/Ländern bzw. für bestimmte Fernsehmodelle.

### Verwendung von BRAVIA Sync-Geräten

Wenn Sie das Fernsehgerät an BRAVIA Syncfähige Geräte anschließen, können Sie beide zusammen steuern.

Führen Sie die notwendigen Einstellungen unbedingt im Voraus aus. Die Steuereinstellungen für BRAVIA Sync – Steuerung müssen sowohl am Fernsehgerät als auch am angeschlossenen Gerät vorgenommen werden. Siehe [BRAVIA Sync – Einstellungen] (Seite 30) zu den Einstellungen für das Fernsehgerät. Informationen zu den Einstellungen am angeschlossenen Gerät finden Sie in der Bedienungsanleitung des angeschlossenen Geräts.

## Verwendung von Bildschirmspiegelung

Durch Bildschirmspiegelung wird der Bildschirm eines kompatiblen Geräts (z. B. eines Smartphones) durch Miracast-Technologie auf Ihrem großen Fernsehbildschirm angezeigt. Für die Nutzung dieser Funktion ist kein Drahtlosrouter (oder Zugangspunkt) erforderlich.

- 1 Drücken Sie die Taste €/ ⑧ und wählen Sie dann mithilfe der Tasten ↔/ ↔ [Bildschirm spiegeln].
- 2 Betätigen Sie das bildschirmspiegelungsfähige Gerät, um es mit dem Fernsehgerät zu verbinden. Nach dem Verbinden wird das Bild des Gerätes auf dem Fernsehgerät angezeigt.

#### Auflisten der angeschlossenen Geräte/ Entregistrieren von Geräten

Wenn der Wartebildschirm für die Bildschirmspiegelung angezeigt wird, drücken Sie **OPTIONS** und wählen Sie dann [Geräteliste anzeigen/Löschen].

Um ein Gerät zu entregistrieren, wählen Sie das zu löschende Gerät aus der Liste auf und drücken Sie ④. Wählen Sie dann auf der Bestätigungsanzeige [Ja].

#### Anzeige einer Registrierungsmeldung beim Versuch, ein Gerät mit dem Fernsehgerät zu verbinden

Das Aktivieren dieser Funktion kann vermeiden, dass sich ein Gerät unbeabsichtigt verbindet. Wenn der Bereitschaftsbildschirm für die Bildschirmspiegelung angezeigt wird, drücken Sie **OPTIONS** und wählen Sie dann [Registrierungsmeldung]  $\rightarrow$  [Ein]. Beachten Sie, dass Sie nach einmaliger Ablehnung einer Registrierungsanfrage von einem Gerät keine Verbindung mehr mit dem Gerät herstellen können, solange Sie es nicht aus der Geräteliste entfernen.

#### Die Bandeinstellung ändern (für Experten)

Wenn der Bereitschaftsbildschirm für die Bildschirmspiegelung angezeigt wird, drücken Sie **OPTIONS** und wählen Sie dann [Bandeinstellung].

#### Anmerkung

- Die verbundenen Geräte müssen folgende Voraussetzungen erfüllen:
  - –Bildschirmspiegelungsfähige Geräte:
  - 2,4-GHz-Verbindung (5 GHz wird nicht unterstützt).
- Informationen zum unterstützten Funkfrequenzband Ihres Geräts finden Sie in der Anleitung des Geräts.

## Montieren des Fernsehgeräts an der Wand

Die Bedienungsanleitung des Fernsehgeräts zeigt nur die Schritte zur Vorbereitung der Montage des Fernsehgeräts vor der Montage an der Wand.

#### An die Kunden:

Aus Gründen des Produktschutzes und aus Sicherheitsgründen empfiehlt Sony dringend, die Montage des Fernsehgeräts von Sony-Händlern oder lizenzierten Fachleuten durchführen zu lassen. Versuchen Sie nicht, es selbst zu montieren.

#### An Sony-Händler und -Fachleute:

Widmen Sie während der Montage, der regelmäßigen Wartung und der Überprüfung dieses Produkts Ihre volle Aufmerksamkeit der Sicherheit.

Für die Montage dieses Produkts ist ausreichendes Fachwissen erforderlich, insbesondere um die Stärke der Wand zu bestimmen, die dem Gewicht des Fernsehgeräts standhalten kann. Achten Sie darauf, dass Sie die Befestigung des Produkts an der Wand Sony-Händlern oder lizenzierten Fachleuten überlassen, und achten Sie während der Montage ausreichend auf die Sicherheit. Sony haftet nicht für Schäden oder Verletzungen durch eine fehlerhafte Handhabung oder unsachgemäße Montage.

Verwenden Sie die Wandhalterung SU-WL450 (nicht mitgeliefert), um das Fernsehgerät an der Wand zu montieren.

Wenn Sie die Wandhalterung montieren, beachten Sie auch die Bedienungsanleitung und die Installationsanleitung im Lieferumfang der Wandhalterung.

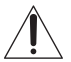

Anleitungen zur Montage der Wandhalterung für Ihr TV-Modell finden Sie auf der folgenden Website: www.sony.eu/tv/wall-mount-bracket-manual

## Weitere Informationen

## Störungsbehebung

#### Wenn die LED-Anzeige rot blinkt, zählen Sie, wie oft sie blinkt (die Intervallzeit beträgt drei Sekunden).

Wenn die LED-Anzeige rot blinkt, setzen Sie das Fernsehgerät zurück, indem Sie das Netzkabel zwei Minuten lang vom Fernsehgerät trennen und das Fernsehgerät dann wieder einschalten. Wenn das Problem bestehen bleibt, wenden Sie sich an Ihren Händler oder den Sony-Kundendienst und geben Sie an, wie oft die LED-Anzeige rot blinkt (die Intervallzeit beträgt drei Sekunden). Drücken Sie 🖞 am Fernsehgerät, um es auszuschalten, trennen Sie das Netzkabel und informieren Sie Ihren Händler oder den Sony-Kundendienst.

#### Wenn die LED-Anzeige nicht blinkt, prüfen Sie die folgenden Elemente.

Wenn das Problem bestehen bleibt, lassen Sie Ihr Fernsehgerät von einem qualifizierten Techniker warten.

#### Bild

#### Kein Bild (Bildschirm ist dunkel) und kein Ton

- Prüfen Sie die Antennen- oder Kabelverbindung.
- Verbinden Sie das Fernsehgerät mit der Netzsteckdose und drücken Sie <sup>(1)</sup> am Fernsehgerät oder I/<sup>(1)</sup> an der Fernbedienung.

#### Von dem Gerät, das an die Videoeingangsbuchse angeschlossen ist, erscheinen kein Bild und keine Menüinformationen auf dem Bildschirm

- Drücken Sie 
   , um die Liste verbundener Geräte aufzurufen, und wählen Sie den gewünschten Eingang.
- Prüfen Sie die Verbindung zwischen dem optionalen Gerät und dem Fernsehgerät.

#### Doppelbilder oder Ghosting

• Prüfen Sie die Antennen-/Kabelverbindung, die Position oder die Ausrichtung.

#### Auf dem Bildschirm sind nur Schnee und Rauschen zu sehen

- Prüfen Sie, ob die Antenne beschädigt oder verbogen ist.
- Prüfen Sie, ob die Antenne das Ende ihrer Lebensdauer erreicht hat (drei bis fünf Jahre im normalen Gebrauch, ein bis zwei Jahre am Meer).

#### Verzerrtes Bild (punktierte Linien oder Streifen)

- Halten Sie das Fernsehgerät von elektrischen Rauschquellen wie etwa Fahrzeugen, Motorrädern, Haartrocknern oder optionalen Geräten fern.
- Lassen Sie beim Installieren von optionalen Geräten etwas Abstand zwischen dem optionalen Gerät und dem Fernsehgerät.
- Prüfen Sie die Antennen- oder Kabelverbindung.
- Halten Sie das Antennenkabel von anderen Anschlusskabel fern.

#### Bild- oder Tonrauschen beim Anschauen eines Fernsehsenders

• Stellen Sie [AFT] (Automatic Fine Tuning, automatische Feinabstimmung) ein, um einen besseren Empfang zu erhalten. Diese Funktion ist nur für analoge Fernsehkanäle gedacht.

#### Kleine schwarze Punkte und/oder helle Punkte erscheinen auf dem Bildschirm

 Das Bild eines Anzeigegeräts setzt sich aus Pixeln zusammen. Kleine schwarze Punkte und/oder helle Punkte (Pixel) auf dem Bildschirm stellen keine Störung dar.

#### Verzerrte Bildkonturen

 Ändern Sie die gegenwärtige Einstellung von [Film Modus] auf andere Einstellungen (Seite 21).

#### Die Programme werden nicht in Farbe dargestellt

• Wählen Sie [Normwerte] (Seite 21).

#### Auf dem Bildschirm erscheint kein Bild vom angeschlossenen Gerät

- Schalten Sie das angeschlossene Gerät ein.
- Prüfen Sie die Kabelverbindung.
- Drücken Sie 
   Drücken Sie
   , um die Liste verbundener Geräte aufzurufen, und wählen Sie den gewünschten Eingang.
- Setzen Sie die Speicherkarte oder andere Speichervorrichtung richtig in die digitale Standbildkamera ein.
- Verwenden Sie eine Speicherkarte f
  ür eine digitale Standbildkamera oder eine andere Speichervorrichtung, die gem
  ä
  ß den Angaben in der Anleitung formatiert wurde, die mit der digitalen Standbildkamera mitgeliefert wurde.

 Der Betrieb kann nicht für alle USB-Geräte garantiert werden. Außerdem ist die Betriebsweise je nach den Funktionen des USB-Geräts und des wiedergegebenen Videos unterschiedlich.

#### Die Auswahl des angeschlossenen Geräts im Menü oder das Umschalten des Eingangs ist nicht möglich

• Prüfen Sie die Kabelverbindung.

#### Ton

#### Kein Ton, aber ein gutes Bild

- Drücken Sie 🗠 +/- oder 🕸 (Stumm).
- Prüfen Sie, ob [Lautsprecher] unter [AV-Einrichtung] auf [TV-Lautsprecher] eingestellt ist (Seite 29).
- Prüfen Sie, ob der Kopfhörerstecker richtig in das Fernsehgerät eingesteckt ist.

#### Kein Ton oder mit Rauschen durchsetzter Ton

• Prüfen Sie, ob die richtige Fernsehnorm-Einstellung vorliegt (Seite 22).

### Kanäle

#### Der gewünschte Kanal lässt sich nicht auswählen

 Schalten Sie zwischen digitalem und analogem Modus um und wählen Sie den gewünschten digitalen/analogen Kanal.

#### Einige Kanäle sind leer

- Der Kanal ist für einen verschlüsselten/ zahlungspflichtigen Dienst vorgesehen.
   Abonnieren Sie einen zahlungspflichtigen TV-Dienst.
- Der Kanal wird nur für Daten genutzt (kein Bild oder Ton).
- Wenden Sie sich an die Sendeanstalt, um Einzelheiten zur Übertragung zu erfahren.

#### Digitalkanäle werden nicht angezeigt

- Wenden Sie sich an einen Installateur vor Ort, um herauszufinden, ob in Ihrer Region digitale Übertragungen angeboten werden.
- Verwenden Sie eine Antenne mit höherer Verstärkung.

#### So ändern Sie den Empfangsbereich (verfügbar je nach Region/Land)

- Drücken Sie die Taste HOME und wählen Sie dann
   → [Kanaleinstellung] → [Digitale Einstellungen]
  - $\rightarrow$  [Digitaler Suchlauf]  $\rightarrow$  [Automatischer

Suchlaufbereich].

[Normal]

Sucht nach verfügbaren Kanälen innerhalb Ihrer Region/Ihres Landes.

[Voll]

Sucht nach verfügbaren Kanälen unabhängig von Region/Land.

#### Anmerkung

 [Dienste autom. aktualisieren] ist je nach Region/ Land verfügbar.

#### Tipp

- Sie können [Auto. Digital-Suchlauf] ausführen, wenn Sie umgezogen sind, den Anbieter wechseln oder nach neu eingeführten Kanälen suchen wollen.
- Es wird empfohlen, dass Sie [Digitale Einstellungen]
   → [Technische Einstellungen] → [Dienste autom.
   aktualisieren] auf [Ein] setzen, damit neue digitale
   Dienste automatisch hinzugefügt werden können,
   sobald sie verfügbar sind. Wenn die Option auf [Aus]
   gesetzt ist, werden Sie durch eine Bildschirmmeldung
   über neue digitale Dienste benachrichtigt, die aber
   nicht automatisch hinzugefügt werden. Die
   Verfügbarkeit dieser Funktion hängt von Ihrer Region
   bzw. Ihrem Land ab. Wenn sie nicht verfügbar ist,
   führen Sie die Funktion [Auto. Digital-Suchlauf] aus,
   um neue Dienste hinzuzufügen.

#### Netzwerk

## \* VOD-Dienst kann während der Aufnahme nicht verwendet werden.

#### Welche Geräte können angeschlossen werden, um die Funktion "Bildschirm spiegeln" zu nutzen?

• Mit der Bildschirmspiegelung kompatible Geräte von Sony (Xperia) können angeschlossen werden.

#### Bild oder Ton fällt manchmal aus

- Funkwellen ausstrahlende Geräte, wie z. B. andere WLAN-Geräte oder Mikrowellenherde, können die Funktion "Bildschirm spiegeln" über WLAN stören. Halten Sie das Fernsehgerät oder die mit der Bildschirmspiegelung kompatiblen Sony-Geräte (Xperia) von solchen Geräten fern oder schalten Sie sie nach Möglichkeit aus.
- Die Datenübertragungsgeschwindigkeit kann je nach Entfernung oder Hindernissen zwischen den Geräten, Gerätekonfiguration, Funkwellenzustand, Leitungsüberlastung oder

verwendetem Gerät schwanken. Die Kommunikation kann je nach Funkwellenzustand gestört sein.

## Bestimmte zahlungspflichtige Inhalte können nicht wiedergegeben werden

• Das Quellgerät muss mit dem HDCP (Highbandwidth Digital Content Protection) 2.0/2.1-System kompatibel zu sein. Bestimmte zahlungspflichtige Inhalte dürfen nicht über ein inkompatibles Quellgerät angezeigt werden.

#### Apps können nicht aufgerufen werden

- Überprüfen Sie, ob das LAN-Kabel bzw. das Netzkabel des Routers/Modems\* richtig angeschlossen wurde.
- \* Ihr Router/Modem muss im Voraus für eine Verbindung mit dem Internet konfiguriert worden sein. Kontaktieren Sie Ihren Internetdienstanbieter bezüglich Router/Modem-Einstellungen.
- Versuchen Sie die Apps später zu verwenden. Der Server des App-Inhalteanbieters ist evtl. außer Betrieb.

#### Manchmal ist die Videostream-Qualität über WLAN schlecht

 Die Verbindungsqualität über das drahtlose Netzwerk hängt von der Entfernung oder eventuellen Hindernissen (z. B. Wänden) zwischen dem Fernsehgerät und dem WLAN-Router (Zugangspunkt), Umgebungsstörungen und der Qualität des WLAN-Routers (Zugangspunkts) ab.

#### Die WLAN-Verbindung schlägt fehl oder die Funkempfangsbedingungen sind schlecht

- Überprüfen Sie den Installationsort von Fernsehgerät und WLAN-Router (Zugangspunkt). Die Signalbedingungen können aus folgenden Gründen beeinträchtigt werden.
  - Andere drahtlose Geräte, Mikrowellen, Leuchtstoffröhren usw. sind in der Nähe aufgestellt.
  - Es befinden sich Böden oder Wände zwischen WLAN-Router (Zugangspunkt) und Fernsehgerät.

Wenn das Problem auch nach Überprüfung der oben genannten Punkte auftritt, versuchen Sie es mit einer verkabelten LAN-Verbindung.

#### Schlechtes Bild des Internetvideos

 Die Qualität hängt von dem vom Internetinhalteanbieter bereitgestellten Originalvideo und Ihrer Verbindungsbandbreite ab.

#### Bestimmte Internetinhalte weisen Detailverluste auf, vor allem bei schnellen Bewegungen oder in dunklen Szenen

 Videoqualität und Bildgröße hängen von Breitbandgeschwindigkeit und Bereitstellung durch den Inhalteanbieter ab.

#### Gute Bildqualität, aber kein Ton bei Internetinhalten

- Die Qualität hängt von dem vom Internetinhalteanbieter bereitgestellten Originalinhalt und Ihrer Verbindungsbandbreite ab.
- In Abhängigkeit vom Anbieter enthalten nicht alle Videos Tonsignale.

## Ihr Fernsehgerät kann nicht mit dem Server verbunden werden

- Überprüfen Sie das LAN-Kabel oder die Verbindung zwischen Ihrem Server und Ihrem Fernsehgerät.
- Prüfen Sie, ob Ihr Netzwerk ordnungsgemäß auf Ihrem Fernsehgerät konfiguriert ist.

#### Es erscheint eine Meldung, die besagt, dass das Fernsehgerät keine Verbindung mit Ihrem Netzwerk herstellen kann

- Überprüfen Sie die aktuellen Netzwerkeinstellungen. Drücken Sie HOME, und wählen Sie [Einstellungen] → [Systemeinstellungen] → [Grundeinstellungen] → [Netzwerk] → [Netzwerkeinstellung] → [Netzwerk-Einstellung und Status ansehen]. Wenn alle Ihre Netzwerkeinstellungen "" lauten, besteht möglicherweise keine ordnungsgemäße Verbindung zu Ihrem Server. Überprüfen Sie Ihre Netzwerkverbindungen und/oder lesen Sie die Anleitung des Servers, um Verbindungsinformationen zu erhalten.
- Konfigurieren Sie Ihre Netzwerkeinstellungen neu.
- Wenn das LAN-Kabel mit einem aktiven Server verbunden ist und das Fernsehgerät eine IP-Adresse erhalten hat, prüfen Sie die Anschlüsse und Konfigurationen Ihres DLNA Certified<sup>™</sup>-Medienservers.

#### Anmerkung

 Ihre IP-Adresskonfiguration kann durch Auswahl der Option [Netzwerk-Einstellung und Status ansehen] angezeigt werden.

#### Auf den DLNA Certified™ Medienserver kann nicht zugegriffen werden, obwohl er im Home-Menü unter [Medien] angezeigt wird

- Pr
  üfen Sie Ihr LAN-Kabel/die LAN-Verbindung oder Ihre Serververbindungen. Das Fernsehger
  ät hat gegebenenfalls die Verbindung zum Server verloren.
- Führen Sie [Serverdiagnose] aus, um zu pr
  üfen, ob Ihr Medienserver ordnungsgem
  äß mit dem Fernsehger
  ät kommuniziert. Dr
  ücken Sie HOME, und w
  ählen Sie [Einstellungen] →
  - $[Systemeinstellungen] \rightarrow [Grundeinstellungen]$
  - $\rightarrow$  [Netzwerk]  $\rightarrow$  [Heimnetzwerk-Einstellungen]
  - → [Serverdiagnose].

# DE

# Bei Verwendung der Renderer-Funktion können keine Musikdateien wiedergegeben werden

• Einige Anwendungen zeigen eine auf dem PC vorinstallierte Fotodatei während der Musikwiedergabe bei gleichzeitiger Verwendung der Renderer-Funktion an. Abhängig von der vorinstallierten Fotodatei ist die Musikwiedergabe evtl. nicht möglich, kann aber durch eine Änderung der Fotodatei möglich werden.

#### Sie konnten keine Verbindung mit dem Internet herstellen

- Überprüfen Sie, ob das LAN-Kabel bzw. das Netzkabel des Routers/Modems\* richtig angeschlossen wurde.
- \* Ihr Router/Modem muss im Voraus für eine Verbindung mit dem Internet konfiguriert worden sein. Kontaktieren Sie Ihren Internetdienstanbieter bezüglich Router/Modem-Einstellungen.

#### Sie haben keine YouTube-ID

• Wenn Sie keine YouTube-ID und kein Passwort haben, registrieren sie diese mithilfe der unten stehenden Adresse.

http://www.google.com/device

(Sie können YouTube-ID und Passwort auch über Ihren PC registrieren.)

Nach der Registrierung Ihrer ID können Sie sie sofort verwenden.

## Allgemeines

#### Das Fernsehgerät schaltet sich automatisch aus (das Fernsehgerät tritt in den Bereitschaftsmodus ein)

- Prüfen Sie, ob der [Abschalttimer] aktiviert ist (Seite 28).
- Pr
  üfen Sie, ob die [Dauer] mit [Einschalttimer] (Seite 28) oder [Bilderrahmen-Einstellungen] (Seite 28).
- Prüfen Sie, ob der [TV-Standby nach Nichtbenutzung] aktiviert ist (Seite 31).

#### Einige Eingangsquellen lassen sich nicht auswählen

• Wählen Sie [AV-Einstellungen] und wählen Sie [Immer] der Eingangsquelle (Seite 29).

#### Die Fernbedienung funktioniert nicht

• Ersetzen Sie die Batterien.

#### Auf der [BRAVIA Sync – Geräteliste] erscheinen keine HDMI-Geräte

• Prüfen Sie, ob Ihr Gerät mit BRAVIA Sync – Steuerung kompatibel ist.

#### Die Auswahl von [Aus] unter [BRAVIA Sync – Steuerung] ist nicht möglich

 Wenn Sie ein Audiosystem angeschlossen haben, das mit BRAVIA Sync – Steuerung kompatibel, können Sie in diesem Menü nicht [Aus] auswählen. Um den Audioausgang an den TV-Lautsprecher zu ändern, wählen Sie [TV-Lautsprecher] im Menü [Lautsprecher] (Seite 29).

#### Das Passwort für [Kindersicherung] wurde vergessen

- Geben Sie 9999 als PIN-Code ein.
- Aktualisieren Sie den PIN-Code durch Drücken von HOME und Auswählen von [Einstellungen] → [Systemeinstellungen] → [Kindersicherung] → [PIN-Code ändern].

#### Der Geschäftsanzeigemodus oder das Feature-Werbelogo erscheint auf dem Bildschirm

Drücken Sie auf der Fernbedienung 
 <sup>▲</sup>
 **RETURN**; drücken Sie dann **HOME** und wählen Sie
 [Einstellungen] → [Systemeinstellungen] →
 [Grundeinstellungen] → [Neuinitialisierung].
 Wählen Sie unter [Betriebsort] unbedingt
 [Wohnung] aus.

## **Technische Daten**

### System

Bildschirmsystem LCD (Flüssigkristallbildschirm), LED-Hintergrundlicht Fernsehnorm Abhängig von Landes-/Gebietsauswahl/ Fernsehgerätemodell Analog: B/G, D/K, L, I Digital: DVB-T/DVB-C DVB-T2\*<sup>1</sup> Satellite\*<sup>1</sup>: DVB-S/DVB-S2 Farb-/Videosystem

Analog: PAL, SECAM, NTSC3.58 (nur video), NTSC4.43 (nur video) Digital: MPEG-2 MP@ML/HL, H.264/MPEG-4 AVC HP@L4.0, MP@L4.0, H.265/HEVC MP@L4.1 (Full HD 60 Bilder/s)

#### Kanalbereich

Abhängig von Landes-/Gebietsauswahl/ Fernsehgerätemodell Analog: UHF/VHF/Kabel Digital: UHF/VHF/Kabel Satellite\*<sup>1</sup>: IF Frequenz 950-2.150 MHz

Tonausgänge (nur für Spannungsversorgung von 19,5 V) KDL-49WD75x / 43WD75x: 10 W + 10 W

KDL-32WD75x: 5 W + 5 W

Wireless-Technologie Protokoll IEEE802.11b/g/n

### Eingangs-/Ausgangsbuchsen

Antenne/Kabel 75 Ohm, externer Anschluss für VHF/UHF Satellitenantenne<sup>\*1</sup> Buchsenanschluss des F-Typs, 75 Ohm. DiSEqC 1.0, LNB 13 V/18 V & 22 kHz Ton,

Einzelkabelverteilung EN50494.

#### (↔ /→....AV

21-poliger Scart-Anschluss (CENELEC-Standard) mit Audio-/Videoeingang, RGB-Eingang und Audio-/Videoausgang für Fernsehsignale. HDMI IN 1 (ARC), HDMI IN 2 HDMI-Video: 1080p (30, 50, 60 Hz), 1080/24p, 1080i (50, 60 Hz), 720p (30, 50, 60 Hz), 720/24p, 576p, 576i, 480p, 480i PC-Eingang: (Auflösung, horizontale Frequenz, vertikale Frequenz) 640 × 480, 31,5 kHz, 60 Hz 800 × 600, 37,9 kHz, 60 Hz 1.024 × 768, 48,4 kHz, 60 Hz 1.280 × 768, 47,4 kHz, 60 Hz 1.280 × 768, 47,8 kHz, 60 Hz 1.360 × 768, 47.7 kHz, 60 Hz 1.280 × 1.024, 64,0 kHz, 60 Hz \* 1.920 × 1.080, 67.5 kHz, 60 Hz \* Das 1080p-Timing wird beim HDMI-Eingang wie ein Videotiming und nicht wie ein PC-Timing behandelt. Audio: Zweikanal linear PCM: 32, 44,1 und 48 kHz, 16, 20 und 24 Bit, Dolby Digital, Dolby Digital Plus, DTS ARC (Audiorückkanal) (HDMI IN 1 nur) PCM, Dolby Digital, Dolby Digital Plus, DTS C→ DIGITAL AUDIO OUT (OPTICAL)\*<sup>5</sup> Lineare Zweikanal-PCM-Signale, Dolby Digital, DTS  $\bigcirc$  AUDIO OUT/  $\bigcirc$  (Stereo-Minibuchse) Kopfhörer, Audio-Ausgang, Subwoofer  $\psi$ 1.  $\psi$ 2 (HDD REC) (Funktion nicht verfügbar in Italien) **USB-Anschluss** 57 CAM-Slot (Zugangskontrollmodul) DC IN 19.5 V ⊖- C-⊕ Wechselstromadaptereingang 류뉴LAN (Je nach Land/Gebiet) 10BASE-T/100BASE-TX-Anschluss (Je nach Betriebsumgebung des Netzwerks kann die Verbindungsgeschwindigkeit variieren. 10BASE-T/ 100BASE-TX-Kommunikationsrate und Kommunikationsqualität können für dieses Fernsehgerät nicht garantiert werden.) Sonstiges Optionales Zubehör Wandhalterung: SU-WL450 Betriebstemperatur

0 °C − 40 °C Luftfeuchtigkeit beim Betrieb 10 % − 80 % RLF (nicht kondensierend)

## Stromversorgung, Produktdatenblatt und anderes

Stromversorauna 19.5 V DC mit Wechselstromadapter Bemessung: Eingang 220 V - 240 V Wechselspannung, 50 Hz Energieeffizienzklasse KDL-49WD75x: A+ KDL-43WD75x: A+ KDL-32WD75x: A Bildschirmgröße (diagonal gemessen) (ca.) KDL-49WD75x: 123.2 cm / 49 Zoll KDL-43WD75x: 108.0 cm / 43 Zoll KDI -32WD75x 801 cm / 32 7oll Leistungsaufnahme Im [Standard]-Modus KDI -49WD75x · 61 W KDL-43WD75x: 53 W KDI -32WD75x · 40 W Im [Brillant]-Modus KDL-49WD759: 96 W KDL-49WD758: 96 W KDL-49WD757: 96 W KDL-49WD756: 83 W KDL-49WD755: 96 W KDL-49WD754: 83 W KDL-49WD753: 83 W KDL-49WD752: 83 W KDL-49WD751: 83 W KDL-49WD750: 83 W KDL-43WD759: 83 W KDL-43WD758: 83 W KDL-43WD757: 83 W KDL-43WD756: 74 W KDL-43WD755: 83 W KDL-43WD754: 74 W KDL-43WD753: 74 W KDL-43WD752: 74 W KDL-43WD751: 74 W KDL-43WD750: 74 W KDL-32WD759: 71 W KDL-32WD758: 71 W KDL-32WD757: 71 W KDL-32WD756: 57 W KDL-32WD755: 71 W KDL-32WD754: 57 W KDL-32WD753: 57 W KDL-32WD752: 57 W KDL-32WD751: 57 W

KDL-32WD750: 57 W

Durchschnittlicher jährlicher Energieverbrauch\*<sup>2</sup> KDL-49WD75x: 89 kWh KDL-43WD75x: 77 kWh KDL-32WD75x: 58 kWh Leistungsaufnahme in Bereitschaft\*<sup>3</sup>\*<sup>4</sup> 0,50 W Anzeigeauflösung 1.920 Punkte (horizontal) × 1.080 Zeilen (vertikal)

### Abmessungen (ca.) (B × H × T)

mit Tischständer KDL-49WD75x: 109,3 × 69 × 22,9 cm KDL-43WD75x: 96 × 61,6 × 22,9 cm KDL-32WD75x: 71,7 × 47,4 × 21,8 cm

ohne Tischständer KDL-49WD75x: 109,3 × 64 × 5,6 cm KDL-43WD75x: 96 × 56,5 × 5,6 cm KDL-32WD75x: 71,7 × 42,9 × 6,1 cm

## Gewicht (ca.)

mit Tischständer KDL-49WD75x: 12 kg KDL-43WD75x: 9,8 kg KDL-32WD75x: 6,9 kg

- ohne Tischständer KDL-49WD75x: 11,3 kg KDL-43WD75x: 9,1 kg KDL-32WD75x: 6,4 kg
- \*1 Nicht alle Fernsehgeräte verfügen über DVB-T2oder DVB-S/S2-Technologie oder Satellitenantennenanschlüsse.
- \*2 Energieverbrauch pro Jahr, basierend auf der Leistungsaufnahme des Fernsehers bei 4 Betriebsstunden am Tag für 365 Tage. Der tatsächliche Energieverbrauch hängt von der Verwendung des Fernsehers ab.
- \*3 Die spezifizierte Leistungsaufnahme bei Bereitschaft wird erreicht, wenn das Fernsehgerät die notwendigen internen Verarbeitungen abgeschlossen hat.
- \*4 Die angegebene Leistungsaufnahme im Standby-Betrieb wird erreicht, nachdem das Fernsehgerät die notwendigen internen Prozesse abgeschlossen hat.
- \*5 Nur in bestimmten Regionen/Ländern bzw. für bestimmte Fernsehmodelle.

#### Anmerkung

- Die Verfügbarkeit von optionalem Zubehör hängt von Land/Region/Fernsehgerätemodell/Vorrätigkeit ab.
- Entfernen Sie nicht die Dummykarte aus dem Einschub TV CAM (Zugangskontrollmodul), außer Sie möchten eine Smartcard einsetzen, die in das CAM passt.
- Design und technische Daten unterliegen unangekündigten Änderungen.

## Anmerkungen zu Funktionen für digitale Sender

- Alle Funktionen, die sich auf digitales Fernsehen (DV3) beziehen, funktionieren nur in Ländern und Gebieten, in denen digitale terrestrische Fernsehsignale im Standard DVB-T/DVB-T2\* (MPEG-2 und H.264/MPEG-4 AVC) ausgestrahlt werden oder in denen ein Zugang zu DVB-Ckompatiblen Kabeldiensten (MPEG-2 und H.264/MPEG-4 AVC) existiert. Bitte erkundigen Sie sich bei Ihrem Fachhändler vor Ort, ob an Ihrem Wohnort DVB-T/DVB-T2\*-Signale empfangen werden können oder fragen Sie Ihren Kabelanbieter, ob dessen DVB-C-Kabeldienst mit dem Betrieb dieses Fernsehers kompatibel ist.
- Ihr Kabelanbieter kann für seine Dienste eine Gebühr oder die Anerkennung seiner Geschäftsbedingungen verlangen.
- Dieses Fernsehgerät erfüllt die DVB-T/ DVB-T2\*-und DVB-C-Spezifikationen. Die Kompatibilität mit zukünftigen digitalen terrestrischen DVB-T/DVB-T2\* und DVB-C-Signalen ist jedoch nicht garantiert.
- In manchen Ländern/Gebieten sind u. U. einige Funktionen für digitales Fernsehen nicht verfügbar, sodass die Möglichkeit besteht, dass das DVB-C-Kabelsignal bei einigen Anbietern nicht einwandfrei funktioniert.
- \* Nicht alle Fernsehgeräte sind mit T2\* Digital Videoübertragungstechnologie der 2. Generation ausgestattet.

## Informationen zu Warenzeichen

- Die Begriffe HDMI und HDMI High-Definition Multimedia Interface und das HDMI-Logo sind Marken oder eingetragene Marken von HDMI Licensing LLC in den Vereinigten Staaten und anderen Ländern.
- Hergestellt unter Lizenz von Dolby Laboratories.
   Dolby, Dolby Audio und das Doppel-D-Symbol sind Marken von Dolby Laboratories.
- "BRAVIA" und BRAVIA sind Marken der Sony Corporation.
- "Blu-ray Disc", "Blu-ray" und das "Blu-ray Disc"-Logo sind Marken der Blu-ray Disc Association.

- Opera® Devices SDK from Opera Software ASA. Copyright 1995-2015 Opera Software ASA. All rights reserved.
- Wi-Fi, Wi-Fi Direct, Miracast, Wi-Fi Protected Setup und das Wi-Fi CERTIFIED-Logo sind Marken oder eingetragene Marken der Wi-Fi Alliance.
- Zu DTS-Patenten siehe http://patents.dts.com. Hergestellt unter Lizenz von DTS, Inc.
   DTS, das Symbol sowie DTS und das Symbol gemeinsam sind eingetragene Marken, und DTS 2.0+ Digital Out ist eine Marke der DTS, Inc. © DTS, Inc. Alle Rechte vorbehalten.
- TUXERA ist ein eingetragenes Warenzeichen der Tuxera Inc. in den USA und in anderen Ländern.
- Windows Media ist ein Warenzeichen bzw. ein eingetragenes Warenzeichen der Microsoft Corporation in den Vereinigten Staaten und/oder anderen Ländern.
- Dieses Produkt enthält Technologien, die bestimmten intellektuellen
   Eigentumsrechten von Microsoft unterliegen. Die Verwendung oder
   Verbreitung dieser Technologien außerhalb dieses Produkts ohne die entsprechende(n) Lizenz(en) von Microsoft ist untersagt.

#### Nur für Satellitenmodelle:

 DiSEqC™ ist eine Marke von EUTELSAT. Dieses Fernsehgerät unterstützt DiSEqC1.0. Dieses Fernsehgerät ist nicht zu Steuerung motorisierter Antennen gedacht.

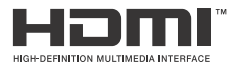

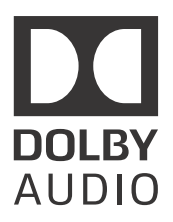

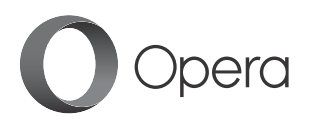

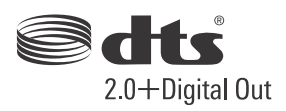

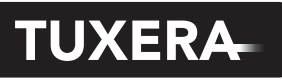

YOUR DATA - WHERE YOU WANT IT

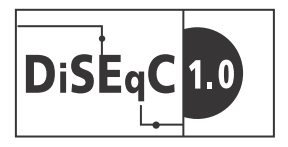